### Risk Analysis using OxMetrics ver. 5

Robert A. Yaffee, Ph.D. Timberlake Consultancy, Ltd. December 6, 2007

#### **Developers of OxMetrics**

- David F. Hendry, Oxford University, UK
- Jurgen Doornik, Oxford University, UK
- Siem Jan Koopman, Free University of the Netherlands
- Andrew C. Harvey, Cambridge University, UK
- Sebatien Laurent, Economics Department at the University of Notre-Dame de la Paix Belgium, fellow of CORE in Louvain-la\_Neuve

#### Part I

- The OxMetrics Interface
- Importing Data
- Dates
- Exploratory Graphical Analysis
- PcGive Modeling
  - Dynamic models
  - Model diagnostics
  - Post estimation Graphics
  - Forecasting
  - Forecast Evaluation
- Automatic variable and model selection with Autometrics
  - Theory
  - Settings
  - Intervention modeling
  - Output analysis
  - For univariate and multivariate models

### Part II

- Volatility analysis with G@RCH models
  - First generation univariate G@RCH
    - ARCH, GARCH
    - Estimation (QML with bounds and Simulated annealing)
    - Diagnostics
    - Forecasting (simulated confidence intervals)
    - Forecast Evaluation
  - Second generation univariate G@RCH
    - GARCH-in-mean
    - EGARCH
    - GJR GARCH
    - Leverage effects and volatility smiles

#### G@RCH Advances

- VaR forecasting
- Simulations
- Diffusion models (Ox)
  - Stochastic volatility assessment
  - Realized and Integrated volatility with jumps
  - Microstructure noise with jumps
- Long-Memory Models
  - IGARCH
  - APARCH Dingle, Engle, Granger
  - FIGARCH BBM, Chung
  - FIEGARCH BBM, Chung
  - HYGARCH

#### **Multivariate GARCH**

- Multivariate G@RCH
  - BEKK models
  - Factor garch:
    - OGARCH,
    - GOGARCH
- Dynamic correlations:
  - CCC,
  - DCC

#### **The OxMetrics Interface**

| OxMetrics - Results - [Results]                                |                                                   |  |  |  |  |  |  |  |  |  |  |
|----------------------------------------------------------------|---------------------------------------------------|--|--|--|--|--|--|--|--|--|--|
| File Edit Search View                                          | File Edit Search View Model Run Window Help       |  |  |  |  |  |  |  |  |  |  |
| 🖺 🚱 🚱 📗 🕯                                                      | 🞦 🕼 🕼 🕼 😓 🍇 👍 💼 🛍 🔗 🏹 📝 🚟 📓 🐴 🏠 🌮 🏹               |  |  |  |  |  |  |  |  |  |  |
| xbeta = 80 + 81 * Lrate · 💽 🕵 🍕 🛃 🕎 🔝 💽 💽 🍳 🆓 📢 👞 📫 🐙 {↔} // ¥ |                                                   |  |  |  |  |  |  |  |  |  |  |
| Documents 🛛 🔻                                                  | 🖹 Results                                         |  |  |  |  |  |  |  |  |  |  |
| 💋 Data                                                         | OxMetrics 5.00 started at 20:36:04 on 04-Nov-2007 |  |  |  |  |  |  |  |  |  |  |
| Graphics                                                       |                                                   |  |  |  |  |  |  |  |  |  |  |
| Devt                                                           |                                                   |  |  |  |  |  |  |  |  |  |  |
| Results                                                        |                                                   |  |  |  |  |  |  |  |  |  |  |
| 🔞 Modules                                                      |                                                   |  |  |  |  |  |  |  |  |  |  |
| 🗐 🏶 Model                                                      |                                                   |  |  |  |  |  |  |  |  |  |  |
| 👾 🏶 G@RCH                                                      |                                                   |  |  |  |  |  |  |  |  |  |  |
| 🗰 PcGive                                                       |                                                   |  |  |  |  |  |  |  |  |  |  |
| STAMP                                                          |                                                   |  |  |  |  |  |  |  |  |  |  |
| 🐨 🏶 OxDebua                                                    |                                                   |  |  |  |  |  |  |  |  |  |  |
| ······ · · · · · · · · · · · · · · · ·                         |                                                   |  |  |  |  |  |  |  |  |  |  |
| 💠 OxPack                                                       |                                                   |  |  |  |  |  |  |  |  |  |  |
| 🐳 OxRun                                                        |                                                   |  |  |  |  |  |  |  |  |  |  |
| 🐐 Ox - interactive                                             |                                                   |  |  |  |  |  |  |  |  |  |  |
| 🏧 🏶 X12arima                                                   |                                                   |  |  |  |  |  |  |  |  |  |  |
|                                                                |                                                   |  |  |  |  |  |  |  |  |  |  |
|                                                                |                                                   |  |  |  |  |  |  |  |  |  |  |
|                                                                |                                                   |  |  |  |  |  |  |  |  |  |  |
|                                                                |                                                   |  |  |  |  |  |  |  |  |  |  |
|                                                                |                                                   |  |  |  |  |  |  |  |  |  |  |
|                                                                |                                                   |  |  |  |  |  |  |  |  |  |  |
|                                                                |                                                   |  |  |  |  |  |  |  |  |  |  |
|                                                                |                                                   |  |  |  |  |  |  |  |  |  |  |
|                                                                |                                                   |  |  |  |  |  |  |  |  |  |  |
|                                                                |                                                   |  |  |  |  |  |  |  |  |  |  |
|                                                                |                                                   |  |  |  |  |  |  |  |  |  |  |
|                                                                |                                                   |  |  |  |  |  |  |  |  |  |  |
|                                                                |                                                   |  |  |  |  |  |  |  |  |  |  |
| Help 🔺                                                         |                                                   |  |  |  |  |  |  |  |  |  |  |
|                                                                | L3C1 Win                                          |  |  |  |  |  |  |  |  |  |  |
|                                                                |                                                   |  |  |  |  |  |  |  |  |  |  |

#### Importing Excel data

- We download some data from Yahoo finance and create a cvs file.
- We import this data and sort it into ascending order so the data set appears set as follows.

| × 1  | Microsoft E | xcel - sp500 | .csv   |       |          |           |                 |                |        |          |     |   |               |      |               |                |                         |                  |
|------|-------------|--------------|--------|-------|----------|-----------|-----------------|----------------|--------|----------|-----|---|---------------|------|---------------|----------------|-------------------------|------------------|
|      |             |              |        |       |          |           |                 | 12             | 12 1   | 2        |     |   |               |      |               |                |                         |                  |
| 1911 | File Edit   | View Insert  | Format | Tools | Data     | Window    | S-PLUS          | Help           | Adobr  | e PDE    |     |   |               |      | Type a        | auestion for h | elo 🗸                   | . <del>.</del> . |
| :    |             |              |        | 1.000 | E tass   | <u></u>   | 2.002           | 10             |        |          |     | _ |               |      | - 0 .00 L -   |                | <u>р</u>                | A                |
|      |             | 3 7 7 86     | Σ - Σ  |       | 🗧 Aria   | 1         |                 | <b>-</b> 10    | -   B  | <u> </u> | = = | = | <u>-a-</u> \$ | %, * | 2 .00 .00   ≦ |                | · <u>· ·</u> · <u>·</u> | <u>a</u>         |
| 1    |             | 1 🔁 🏹 🛛      | 5 🖄 💆  | l 🖣 🖟 | 🗟   💖 Ri | eply with | <u>⊂</u> hanges | E <u>n</u> d R | leview |          |     |   |               |      |               |                |                         |                  |
| : 🖷  | . 🛪 🚓 🗌     |              |        |       |          |           |                 |                |        | _        |     |   |               |      |               |                |                         |                  |
| • •  | A1          | • fx         | Date   |       |          |           |                 |                |        |          |     |   |               |      |               |                |                         |                  |
|      | Δ           | B            | C      | П     |          | F         | F               |                | 3      | Н        |     |   |               | ĸ    |               | M              | N                       | -                |
| 1    | Date        | SP500        | ~      |       |          | -         |                 |                |        |          | -   |   |               |      |               | 141            | 14                      |                  |
| 2    | 1/2/1990    | 359.69       |        |       |          |           |                 |                |        |          |     |   |               |      |               |                |                         |                  |
| 3    | 1/3/1990    | 358.76       |        |       |          |           |                 |                |        |          |     |   |               |      |               |                |                         |                  |
| 4    | 1/4/1990    | 355.67       |        |       |          |           |                 |                |        |          |     |   |               |      |               |                |                         |                  |
| 5    | 1/5/1990    | 352.2        |        |       |          |           |                 |                |        |          |     |   |               |      |               |                |                         |                  |
| 6    | 1/8/1990    | 353.79       |        |       |          |           |                 |                |        |          |     |   |               |      |               |                |                         |                  |
| 7    | 1/9/1990    | 349.62       |        |       |          |           |                 |                |        |          |     |   |               |      |               |                |                         |                  |
| 8    | 1/10/1990   | 347.31       |        |       |          |           |                 |                |        |          |     |   |               |      |               |                |                         |                  |
| 9    | 1/11/1990   | 348.53       |        |       |          |           |                 |                |        |          |     |   |               |      |               |                |                         |                  |
| 10   | 1/12/1990   | 339.93       |        |       |          |           |                 |                |        |          |     |   |               |      |               |                |                         |                  |
| 11   | 1/15/1990   | 337          |        |       |          |           |                 |                |        |          |     |   |               |      |               |                |                         |                  |
| 12   | 1/16/1990   | 340.75       |        |       |          |           |                 |                |        |          |     |   |               |      |               |                |                         |                  |
| 13   | 1/17/1990   | 337.4        |        |       |          |           |                 |                |        |          |     |   |               |      |               |                |                         |                  |
| 14   | 1/18/1990   | 338.19       |        |       |          |           |                 |                |        |          |     |   |               |      |               |                |                         |                  |
| 15   | 1/19/1990   | 339.15       |        |       |          |           |                 |                |        |          |     |   |               |      |               |                |                         |                  |
| 16   | 1/22/1990   | 330.38       |        |       |          |           |                 |                |        |          |     |   |               |      |               |                |                         |                  |
| 17   | 1/23/1990   | 331.61       |        |       |          |           |                 |                |        |          |     |   |               |      |               |                |                         |                  |
| 18   | 1/24/1990   | 330.26       |        |       |          |           |                 |                |        |          |     |   |               |      |               |                |                         |                  |
| 19   | 1/25/1990   | 326.08       |        |       |          |           |                 |                |        |          |     |   |               |      |               |                |                         |                  |
| 20   | 1/26/1990   | 325.8        |        |       |          |           |                 |                |        |          |     |   |               |      |               |                |                         | _                |
| 21   | 1/29/1990   | 325.2        |        |       |          |           |                 |                |        |          |     |   |               |      |               |                |                         | _                |
| 22   | 1/30/1990   | 322.98       |        |       |          |           |                 |                |        |          |     |   |               |      |               |                |                         | _                |
| 23   | 1/31/1990   | 329.08       |        |       |          |           |                 |                |        |          |     |   |               |      |               |                |                         |                  |
| 24   | 2/1/1990    | 328.79       |        |       |          |           |                 | _              |        |          |     |   |               |      |               |                |                         | _                |
| 25   | 2/2/1990    | 330.92       |        |       |          |           |                 |                |        |          |     |   |               |      |               |                |                         |                  |
| 26   | l 2/5/1990  | 331.85       |        |       |          |           |                 |                |        |          |     |   |               |      |               |                |                         |                  |

#### Save the csv file

- This file should be saved in the data directory within OxMetrics5.
- OxMetrics is usually stored in the
- C:\program files\OxMetrics5 directory

#### Click on the open file folder icon

We click on the open file folder icon in the upper left navigation window

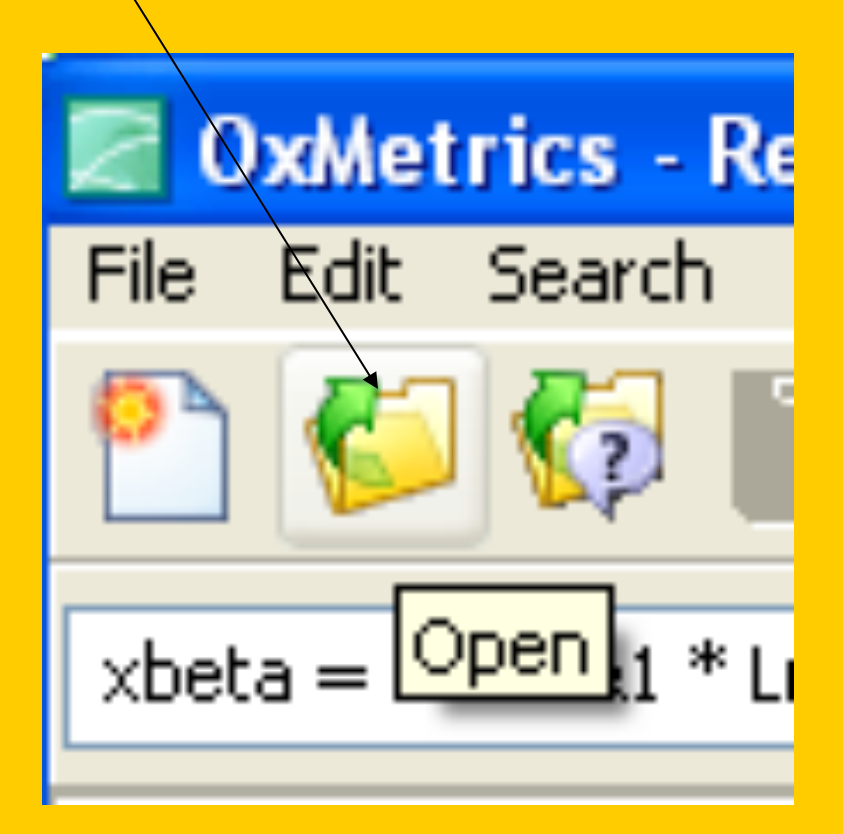

#### Find the excel file you saved in the data directory

| 📲 Jas             | c Paint Shop Pr  | o - Image5        |                   |                         |             |
|-------------------|------------------|-------------------|-------------------|-------------------------|-------------|
| Eile              | 🖉 OxMetrics -    | Results - [Result | ts]               |                         |             |
| В                 | File Edit Search | n View Model Ru   | un Window Help    |                         |             |
|                   | Select a file    |                   |                   | 2 🔀                     | V 716 -     |
|                   | Look in:         | 🗀 data            | ✓                 | G 🤌 📂 🖽 -               |             |
|                   |                  | 108 abdata bo7    | Midowiopes vis    | 103 eyeb debp ip7       | an an an th |
| Ν.                |                  | abdata.in7        |                   |                         |             |
| - 14              | Becent           | AIRLINE.BN7       | B EMPL.BN7        | exch debp undated.bn7   | 007         |
| шт                | Hecen            | AIRLINE.IN7       | 193 EMPL.IN7      | 🕅 exch debp undated.in7 |             |
| 革                 |                  | BHS.bn7           | 🞇 ENERGY.BN7      | Finney.bn7              |             |
| <b>₊</b> ‡₊       |                  | BHS.in7           | 國 ENERGY.bn7.bak  | 🖬 Finney.bn7.bak        |             |
|                   | Desktop          | 🞇 cac40.bn7       | 🞇 ENERGY.IN7      | 💹 Finney.in7            |             |
| L! -              |                  | 🔢 cac40.in7       | 🔤 ENERGY.IN7.bak  | 🔤 Finney.in7.bak        |             |
| 2 -               |                  | 💐 cac40.xls       | ENERGYmiss.bn7    | 💐 grunfeld.×ls          |             |
| <i>→</i> <b>→</b> |                  | data1.xls         | ENERGYmiss.in7    | ICEVOL.BN7              |             |
| 0.0               | My Documents     | data.bn7          | EXCH.BN7          | ICEVOL.bn7.bak          |             |
| <b>₩</b> 3 -      | , i              | 💥 data.in7        | EXCH.bn7.bak      | ICEVOL.IN7              |             |
| <b>N T</b>        |                  | DHSY.bn7          | EXCH.IN7          | ICEVOL.IN7.bak          |             |
|                   |                  |                   | IN EXCH.IN7.Dak   | 100 INTEREST. BN7       |             |
| -<br>             | My Computer      |                   | How exch_debp.bh/ | 124 INTEREST.IN7        |             |
| 🥙 🔹               |                  | < III             |                   | >                       |             |
| <i></i>           |                  | Eile weeken       | 1                 |                         |             |
| _⊗                |                  | File name:        |                   | Open                    |             |
| •                 | My Network       | Files of type:    | All Files         | Cancel                  |             |
| A                 |                  |                   |                   |                         |             |
|                   |                  |                   |                   |                         |             |
| 4                 |                  |                   |                   |                         |             |

#### Double click on the file

| 🖉 OxMetrics - Results - [Results] |                                                                                                    |                                                  |                                                                                                    |                                                                                                    |                                                    |  |  |  |  |  |
|-----------------------------------|----------------------------------------------------------------------------------------------------|--------------------------------------------------|----------------------------------------------------------------------------------------------------|----------------------------------------------------------------------------------------------------|----------------------------------------------------|--|--|--|--|--|
| File Edit Search                  | View Model Ru                                                                                                    | n Window                                         | Help                                                                                                    |                                                                                                    |                                                    |  |  |  |  |  |
| Select a file                     |                                                                                                    |                                                  |                                                                                                    |                                                                                                    | 2 🔀                                                |  |  |  |  |  |
| Look in:                          | 🗀 data                                                                                                    |                                                  | <b>S</b>                                                                                                    | 🦻 📂 🛄 •                                                                                            | ,                                                  |  |  |  |  |  |
| Pecent<br>Desktop                 | NILE.BN7<br>NILE.IN7<br>NLcar.bn7<br>NLcar.in7<br>NLcargrouped.t<br>NLcargrouped.in<br>NLcargrouped.in<br>NLcargrouped.in<br>NLcargrouped.in<br>NLcargrouped.in<br>NLcargrouped.in | n7<br>17                                         | PURSE.BN7         PURSE.IN7         RAINBRAZ.BN7         RAINBRAZ.IN7         SEATBELT.BN7         SEATBELT.IN7         SEATBQ.BN7         SEATBQ.IN7 | totalpc.cs<br>TradePric<br>TradePric<br>TutTobit.<br>TutTobit.<br>TutTobit.<br>XCH.xls<br>UKCYP.BI | sv<br>:es.bn7<br>:es.in7<br>bn7<br>in7<br>N7<br>N7 |  |  |  |  |  |
| My Documents                      | portsummary2.1<br>portsummary2.1<br>portsummary3.1<br>portsummary3.1<br>portsummary3.1<br>portsummary3.1<br>portsummary3.1                                                         | on7<br>n7<br>on7<br>on7.bak<br>n7<br>n7.bak<br>s | SP500.CSV<br>SP500_CISCO_INTEL.bn7<br>SP500_CISCO_INTEL.in7<br>SPIRIT.BN7<br>SPIRIT.IN7<br>TELEPHON.BN7<br>STELEPHON.IN7                              | UKM1.bn<br>UKM1.in7<br>UKrpiq.br<br>UKrpiq.in<br>UKrpiq.o:<br>USmacrol                             | 7<br>                                              |  |  |  |  |  |
| My Compared<br>My Network         | File name:<br>Files of type:                                                                                                    | sp500.csv<br>All Files                           |                                                                                                    | ×                                                                                                  | Dpen<br>Cancel                                     |  |  |  |  |  |

#### This loads the file

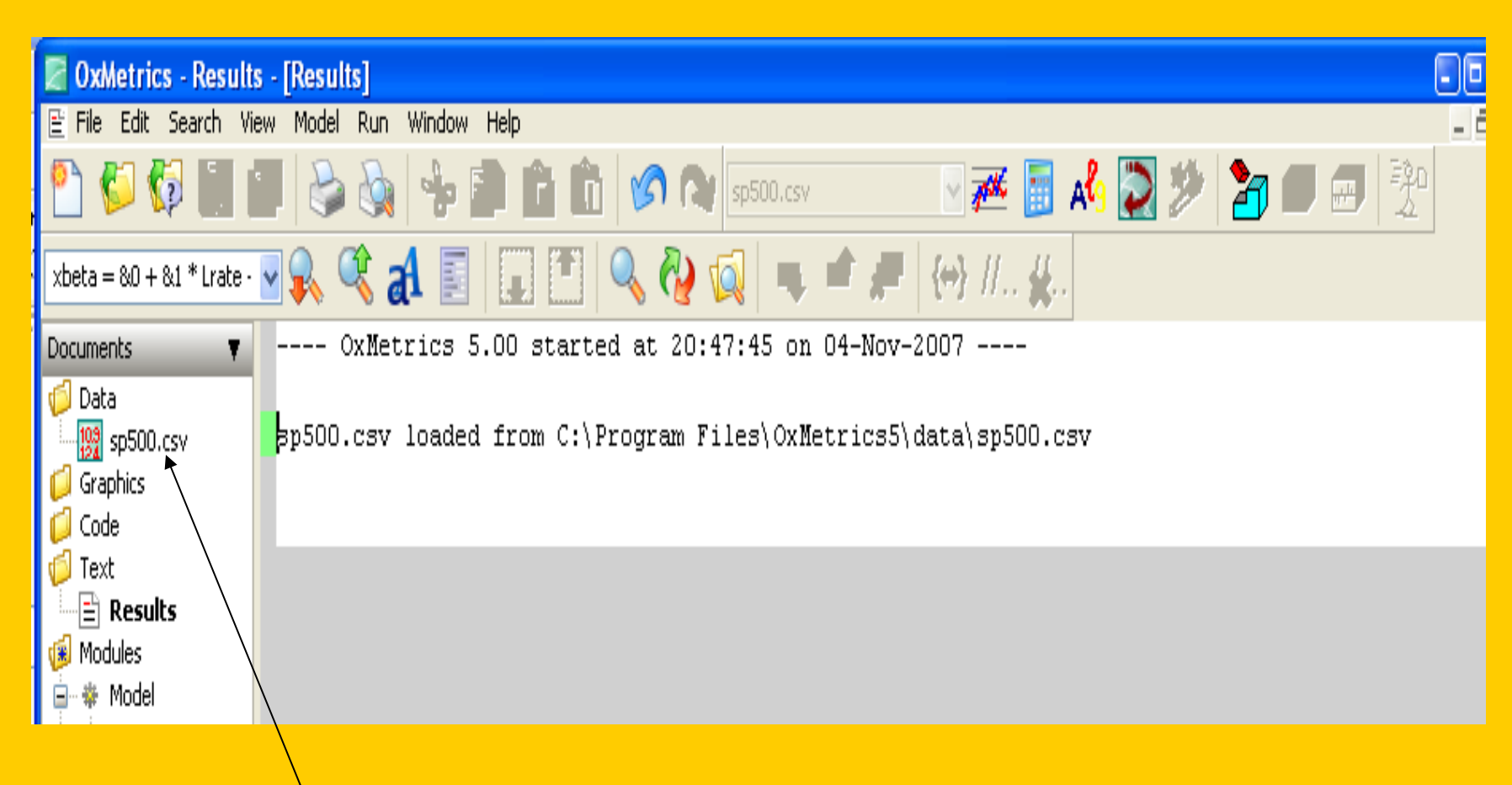

Double click on the file icon to open the loaded file

### Once the file is open it appears as follows:

| OxMetrics - C:\Pro          | <mark>gram Fil</mark><br>el Rup | es <mark>\OxMetrics5</mark><br>Window Help | \data\sp500. | csv - [sp500     | ).csv - C:\Pro | ogram Files∖ | OxMetrics | 5\dat            | a\sp500.cs | v] | 0   |   |
|-----------------------------|---------------------------------|--------------------------------------------|--------------|------------------|----------------|--------------|-----------|------------------|------------|----|-----|---|
|                             |                                 | ) 🇞 😽 [                                    | <b>) i i</b> | 10 0             | sp500.csv      | ×            | <b>7%</b> | A <sup>8</sup> 3 | 2 🌮        | 2  | -Bo |   |
| xbeta = 8,0 + 8,1 * Lrate - | N 🕄                             | <b>*</b> * <b>*</b>                        |              | <b>R</b> , (2) ( | ii 🔍 🖬         | ₽ <b>₩</b> ₩ | } // 🙀    |                  |            |    |     |   |
| Documents 🛛 🔻               |                                 | Date                                       | SP500        |                  |                |              |           |                  |            |    |     | ^ |
| 🧔 Data                      | 1                               | 1/2/1990                                   | 359.69       |                  |                |              |           |                  |            |    |     | _ |
| 199 sp500.csv               | 2                               | 1/3/1990                                   | 358.76       |                  |                |              |           |                  |            |    |     |   |
| Graphics                    | 3                               | 1/4/1990                                   | 355.67       |                  |                |              |           |                  |            |    |     |   |
| Code                        | 4                               | 1/5/1990                                   | 352.2        |                  |                |              |           |                  |            |    |     |   |
| Deculto                     | 5                               | 1/8/1990                                   | 353.79       |                  |                |              |           |                  |            |    |     |   |
|                             | 6                               | 1/9/1990                                   | 349.62       |                  |                |              |           |                  |            |    |     |   |
| • 🖶 🏶 Model                 | 7                               | 1/10/1990                                  | 347.31       |                  |                |              |           |                  |            |    |     |   |
| 🐳 G@RCH                     | 8                               | 1/11/1990                                  | 348.53       |                  |                |              |           |                  |            |    |     |   |
| 🐳 PcGive                    | 9                               | 1/12/1990                                  | 339.93       |                  |                |              |           |                  |            |    |     |   |
| 🗰 🏶 STAMP                   | 10                              | 1/15/1990                                  | 337          |                  |                |              |           |                  |            |    |     |   |
| 🏶 Ox                        | 11                              | 1/16/1990                                  | 340.75       |                  |                |              |           |                  |            |    |     |   |
| 🏶 OxDebug                   | 12                              | 1/17/1990                                  | 337.4        |                  |                |              |           |                  |            |    |     |   |
| W OxGauss                   | 13                              | 1/18/1990                                  | 338.19       |                  |                |              |           |                  |            |    |     |   |
| OxRun                       | 14                              | 1/19/1990                                  | 339.15       |                  |                |              |           |                  |            |    |     |   |
| 🐳 Ox - interactive          | 15                              | 1/22/1990                                  | 330.38       |                  |                |              |           |                  |            |    |     |   |
| 🔹 🕸 X12arima                | 16                              | 1/23/1990                                  | 331.61       |                  |                |              |           |                  |            |    |     |   |
|                             | 17                              | 1/24/1990                                  | 330.26       |                  |                |              |           |                  |            |    |     |   |
|                             | 18                              | 1/25/1990                                  | 326.08       |                  |                |              |           |                  |            |    |     |   |
| 1                           | 19                              | 1/26/1990                                  | 325.8        |                  |                |              |           |                  |            |    |     |   |
|                             | 20                              | 1/29/1990                                  | 325.2        |                  |                |              |           |                  |            |    |     |   |
|                             | 21                              | 1/30/1990                                  | 322.98       |                  |                |              |           |                  |            |    |     |   |
|                             | 22                              | 1/31/1990                                  | 329.08       |                  |                |              |           |                  |            |    |     |   |
|                             | 23                              | 2/1/1990                                   | 328.79       |                  |                |              |           |                  |            |    |     |   |
|                             | 24                              | 2/2/1990                                   | 330.92       |                  |                |              |           |                  |            |    |     |   |
|                             | 25                              | 2/5/1990                                   | 331.85       |                  |                |              |           |                  |            |    |     |   |
|                             | 26                              | 2/6/1990                                   | 329.66       |                  |                |              |           |                  |            |    |     |   |
|                             | 27                              | 2/7/1990                                   | 333.75       |                  |                |              |           |                  |            |    |     |   |
|                             | 28                              | 2/8/1990                                   | 332.96       |                  |                |              |           |                  |            |    |     |   |
|                             | 29                              | 2/9/1990                                   | 333.62       |                  |                |              |           |                  |            |    |     |   |
| Help 🔺                      | 30                              | 2/12/1990                                  | 330.08       |                  |                |              |           |                  |            | _  |     | ¥ |

#### **Graphical Preview**

#### Click on the graphics icon

| 🖉 *OxMetrics - C:\Pr      | ogram F  | iles\OxMetrics | 5\data\sp50( | ).csv - [sp50 | <del>0.csv</del> - C:\Pr | ogram FilesW      | OxMetrics5\d | ata\sp500.csv | /]     |     | × |
|---------------------------|----------|----------------|--------------|---------------|--------------------------|-------------------|--------------|---------------|--------|-----|---|
| 🔣 File Edit View Mod      | lel Run  | Window Help    |              |               |                          |                   |              |               |        | - 8 | × |
| : 🎦 🗳 🕼 i                 | ] 2      | 🔶 🎉            | 🖹 💼 🛍        | <b>1</b>      | sp500.csv                | <u> </u>          | 産 📑 🗚        | s 🚬 🎾 🛛       | 27 🗩 🖻 | 建   |   |
| xbeta = &0 + &1 * Lrate - | <b>.</b> | ₹ # ■          |              | <b>R</b> (2)  |                          | {+} <b>,∰</b> {+} | Graphics     |               |        |     |   |
| Documents 🛛 🔻             |          | Date           | SP500        |               |                          |                   |              |               |        |     | ^ |
| 🧔 Data                    | 1        | 1/2/1990       | 359.69       |               |                          |                   |              |               |        |     |   |
| 👷 sp500.csv               | 2        | 1/3/1990       | 358.76       |               |                          |                   |              |               |        |     |   |
| 🧔 Graphics                | 3        | 1/4/1990       | 355.67       |               |                          |                   |              |               |        |     |   |
| 🔤 🚾 Data Plot             | 4        | 1/5/1990       | 352.2        |               |                          |                   |              |               |        |     |   |
| Code                      | 5        | 1/8/1990       | 353.79       |               |                          |                   |              |               |        |     |   |
| P lext                    | 6        | 1/9/1990       | 349.62       |               |                          |                   |              |               |        |     |   |
|                           | 7        | 1/10/1990      | 347.31       |               |                          |                   |              |               |        |     |   |
| 🗐 🗰 Model                 | 8        | 1/11/1990      | 348.53       |               |                          |                   |              |               |        |     |   |
| G@RCH                     | 9        | 1/12/1990      | 339.93       |               |                          |                   |              |               |        |     |   |
| 🕂 🏶 PcGive                | 10       | 1/15/1990      | 337          |               |                          |                   |              |               |        |     |   |
| STAMP                     | 11       | 1/16/1990      | 340.75       |               |                          |                   |              |               |        |     |   |
| 🟶 Ox                      | 12       | 1/17/1990      | 337.4        |               |                          |                   |              |               |        |     |   |

This opens a graphics dialog box Select the series and move it into the graph window on the left by clicking on the arrow button

| •8 Jas       | sc Paint Shop Pro - Image12         |                      |                       | Ŀ |
|--------------|-------------------------------------|----------------------|-----------------------|---|
| Eile         | 🖉 OxMetrics - Data Plot - [Data Plo | t]                   | - • •                 | 3 |
| B            | File Edit Model Run Window Help     |                      |                       |   |
| × n          | ^_ ぢ 🔂 🗐 💷 😂 👌                      | 🛊 🛸 💼 🛍 🖍 🖓 sp500.ts | 🗤 🛛 📈 🔚 🔥 💭 🎾 🎾 💷 🖅 😚 |   |
|              |                                     |                      |                       |   |
| # : <b>*</b> | xbeta = 80 + 81 * Lrate - 🕑 🕵 🧠     |                      |                       |   |
| Ν -          | Documents 🔻                         |                      |                       |   |
| h? *         | 🧔 Data                              | Graphics ap500 cev   |                       |   |
| Ш×           | Sp500.csv                           | Graphics - spood.csv |                       |   |
| 每            | Data Plot                           | Selection            | Database              |   |
| <b></b>      | 📁 Code                              |                      | Date                  |   |
| ····] •      | 🧔 Text                              |                      | SP500                 |   |
| A -          | Modules                             |                      | >> Add to selection   |   |
| <i>″</i> , ' |                                     |                      |                       |   |
|              |                                     |                      |                       |   |
| 88 -         | PcGive                              |                      |                       |   |
| <b>N T</b>   | STAMP                               |                      |                       |   |
| a -          | ····· ··························    |                      |                       |   |
| -<br>-       | 🏶 OxGauss                           |                      |                       |   |
| × •          | * OxPack                            |                      |                       |   |
| *            | * OxRun                             |                      |                       |   |
| <>>          | X12arima                            |                      |                       |   |
|              |                                     |                      |                       |   |

# Click on the actual series button on the lower left

| Graphics - sp500.csv                                  | 🔀       |
|-------------------------------------------------------|---------|
| Selection                                             |         |
| Selection SP500 Clear>> Date Date                     |         |
| Actual series (separately) Scatter plot (YX) All plot | types > |

#### Generating a time series plot

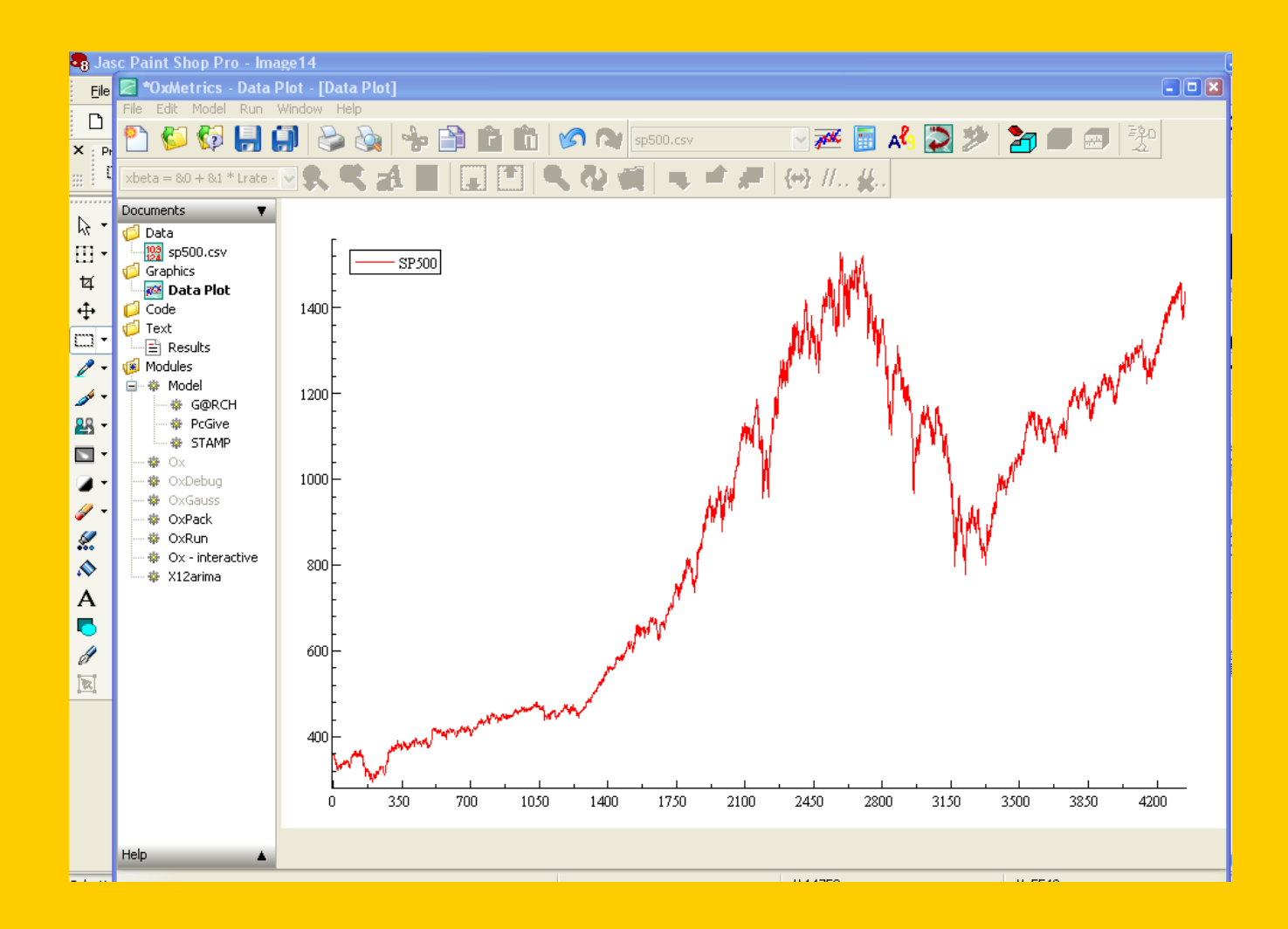

#### Dates

- The horizontal axis consists of observation numbers.
- To construct dates for those periods, we count the number of observations in the Excel file.
- There are 4342 observations beginning in January 2, 1990.
- We will import the data into a OxMetrics file.

#### Select the SP500 column in the csv file. Then click on copy

| *OxMetrics - new06.in7 - [*new06.in7] |                |            |         |           |  |  |  |  |  |
|---------------------------------------|----------------|------------|---------|-----------|--|--|--|--|--|
| 🔢 File Edit View Mod                  | el Run Window  | Help       |         |           |  |  |  |  |  |
| 🎦 🖾 🕼 🔒 🕻                             | J 🕹 🍇          | 🔶 📄 🛛      | 🔒 🛍 🔗   | new06.in7 |  |  |  |  |  |
| xbeta = 80 + 81 * Lrate -             | <b>. . . .</b> | A 🔳 🗔      | 1 🖭 🔍 🤇 | 2 🛒 🖛 🖻 🖉 |  |  |  |  |  |
| Documents 🛛 🔻                         |                | Date       | SP500   |           |  |  |  |  |  |
| 🧔 Data                                | 1990-01-02     | 1990-01-02 | 359.69  |           |  |  |  |  |  |
|                                       | 1990-01-03     | 1990-01-03 | 358.76  |           |  |  |  |  |  |
| 1992 *new06.in7                       | 1990-01-04     | 1990-01-04 | 355.67  |           |  |  |  |  |  |
| 🧔 Graphics                            | 1990-01-05     | 1990-01-05 | 352.2   |           |  |  |  |  |  |
| 🔤 🚾 Data Plot                         | 1990-01-08     | 1990-01-08 | 353.79  |           |  |  |  |  |  |
| Code                                  | 1990-01-09     | 1990-01-09 | 349.62  |           |  |  |  |  |  |
| Devide                                | 1990-01-10     | 1990-01-10 | 347.31  |           |  |  |  |  |  |
| ™ ⊟ Results                           | 1990-01-11     | 1990-01-11 | 348.53  |           |  |  |  |  |  |
| 🐌 Model                               | 1990-01-12     | 1990-01-12 | 339.93  |           |  |  |  |  |  |
| G@RCH                                 | 1990-01-15     | 1990-01-15 | 337     |           |  |  |  |  |  |
| PcGive                                | 1990-01-16     | 1990-01-16 | 340.75  |           |  |  |  |  |  |
| STAMP                                 | 1990-01-17     | 1990-01-17 | 337.4   |           |  |  |  |  |  |
| 🏶 Ox                                  | 1990-01-18     | 1990-01-18 | 338.19  |           |  |  |  |  |  |
| 🏶 OxDebug                             | 1990-01-19     | 1990-01-19 | 339.15  |           |  |  |  |  |  |
| - 🏶 OxGauss                           | 1990-01-22     | 1990-01-22 | 330 38  |           |  |  |  |  |  |
| W OxPack                              | 1990-01-23     | 1990-01-23 | 331.61  |           |  |  |  |  |  |
| * OXRUN                               | 1990-01-24     | 1990-01-24 | 330.26  |           |  |  |  |  |  |
| A X12arima                            | 1990-01-25     | 1990-01-25 | 326.08  |           |  |  |  |  |  |
| T ATEGRING                            | 1990-01-26     | 1990-01-26 | 325.8   |           |  |  |  |  |  |
|                                       | 1990-01-29     | 1990-01-29 | 325.2   |           |  |  |  |  |  |
|                                       | 1990-01-20     | 1990-01-30 | 322 98  |           |  |  |  |  |  |
|                                       | 1990-01-30     | 1990-01-21 | 329 08  |           |  |  |  |  |  |
|                                       | 1990-01-31     | 1990-02-01 | 329.00  |           |  |  |  |  |  |
|                                       | 1990-02-01     | 1990-02-01 | 220.75  |           |  |  |  |  |  |
|                                       | 1990-02-02     | 1990-02-02 | 221 05  |           |  |  |  |  |  |
|                                       | 1990-02-05     | 1990-02-05 | 331.85  |           |  |  |  |  |  |
|                                       | 1990-02-06     | TAA0-05-06 | 329.66  |           |  |  |  |  |  |

#### Construction of a dated Ox file

Click on copy

Click on OK

- Click on file new and a
  - Dialog box opens
- Select OxMetrics (Data: \*in7) file

|                      | New File                                                                                                    | $\mathbf{X}$ |
|----------------------|----------------------------------------------------------------------------------------------------|--------------|
| bens                 | Select a document type                                                                                                    |              |
| cs (Data: *in7) file | OxMetrics (Data: *.in7)<br>OxMetrics (Graphics: *.gwg)<br>Algebra (Code: *.alg)<br>Batch (Code: *.fl)<br>Ox (Code: *.ox)<br>OxGauss (Code: *.src)<br>TSP (Code: *.tsp)<br>Results (Text: *.out) |              |
|                      | OK Cancel                                                                                                    |              |

#### A Date dialogue box opens

| <br>Change Sample                    |  |  |  |  |  |  |  |  |
|--------------------------------------|--|--|--|--|--|--|--|--|
| Current Database Sample              |  |  |  |  |  |  |  |  |
| 1996 - 2005 Annual                   |  |  |  |  |  |  |  |  |
| Frequency and Start Date             |  |  |  |  |  |  |  |  |
| Frequency Annual or undated 💌 1      |  |  |  |  |  |  |  |  |
| Days per week 5                      |  |  |  |  |  |  |  |  |
|                                      |  |  |  |  |  |  |  |  |
| Start Date 1996                      |  |  |  |  |  |  |  |  |
| year or 1 for undated                |  |  |  |  |  |  |  |  |
|                                      |  |  |  |  |  |  |  |  |
| Sample Size                          |  |  |  |  |  |  |  |  |
| Observations 0                       |  |  |  |  |  |  |  |  |
| Action Add observations at the end 😪 |  |  |  |  |  |  |  |  |
|                                      |  |  |  |  |  |  |  |  |
| OK Cancel                            |  |  |  |  |  |  |  |  |
|                                      |  |  |  |  |  |  |  |  |

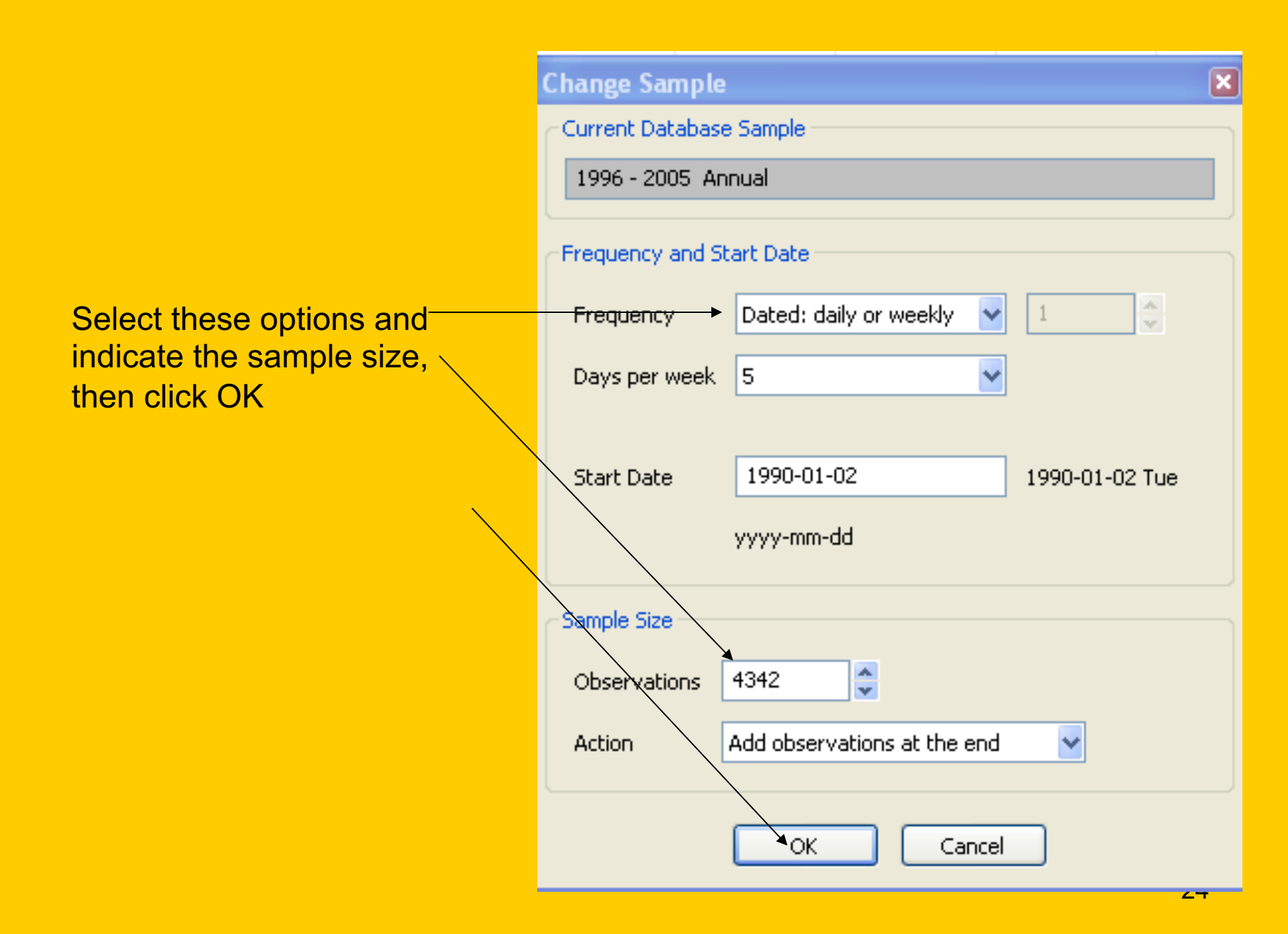

# Paste the SP500 into the new data set

| 📓 *OxMetrics - new0                                         | 6.in7 - [*new0 | 6.in7]         |                      |                      |           |  |  |  |  |
|-------------------------------------------------------------|----------------|----------------|----------------------|----------------------|-----------|--|--|--|--|
| 🞇 File Edit View Mod                                        | el Run Window  | Help           |                      |                      | _ = ×     |  |  |  |  |
| 🖺 🖾 🕼 📙                                                     | ] 🕹 🗞          | 🔶 📬 💼          | 🕜 🔊 new06.in7        | 🚽 🌌 📑 🗚 🚬            | 🌮 🗖 🖅 💮   |  |  |  |  |
| xbeta = 80 + 81 * Lrate - 😪 🕵 🚓 📕 📳 🔛 🔍 🍕 🧠 🏘 👒 📫 🐙 🤲 // 🐇. |                |                |                      |                      |           |  |  |  |  |
| Documents 🛛 🔻                                               |                | Date SP        | 500                  |                      |           |  |  |  |  |
| 🧔 Data                                                      | 1990-01-02     | 1990-01-02 359 | . 69                 |                      |           |  |  |  |  |
| - 192 sp500.csv                                             | 1990-01-03     | 1990-01-03 358 | . 76                 |                      |           |  |  |  |  |
| 19 *new06.in7                                               | 1990-01-04     | 1990-01-04 355 | . 67                 |                      |           |  |  |  |  |
| Graphics                                                    | 1990-01-05     | 1990-01-05 35  | 2.2                  |                      |           |  |  |  |  |
| 🔤 📶 Data Plot                                               | 1990-01-08     | 1990-01-08 353 | . 79                 |                      |           |  |  |  |  |
|                                                             | 1990-01-09     | 1990-01-09 349 | . 62                 |                      |           |  |  |  |  |
|                                                             | 1990-01-10     | 1990-01-10 347 | . 31                 |                      |           |  |  |  |  |
| Modules                                                     | 1990-01-11     | 1990-01-11 348 | . 53                 |                      |           |  |  |  |  |
| 🚊 🕸 Model                                                   | 1990-01-12     | 1990-01-12 339 | .93                  |                      |           |  |  |  |  |
| 🛛 🏶 G@RCH                                                   | 1990-01-15     | 1990-01-15     | 337                  |                      |           |  |  |  |  |
| 🕂 🏶 PcGive                                                  | 1990-01-16     | 1990-01-16 340 | . 75                 |                      |           |  |  |  |  |
| STAMP                                                       | 1990-01-17     | 1990-01-17 33  | 7.4                  |                      |           |  |  |  |  |
| ₩ Ox                                                        | 1990-01-18     | 1990-01-18 338 | . 19                 |                      |           |  |  |  |  |
| ······································                      | 1990-01-19     | 1990-01-19 339 | . 15                 |                      |           |  |  |  |  |
| OxGauss     OxPack                                          | 1990-01-22     | 1990-01-22 330 | . 38                 |                      |           |  |  |  |  |
| · · · · · · · · · · · · · · · · · · ·                       | 1990-01-23     | 1990-01-23 331 | .61                  |                      |           |  |  |  |  |
| 💠 Ox - interactive                                          | 1990-01-24     | 1990-01-24 330 | .26                  |                      |           |  |  |  |  |
| 💠 🕸 X12arima                                                | 1990-01-25     | 1990-01-25 326 | . 08                 |                      |           |  |  |  |  |
|                                                             | 1990-01-26     | 1990-01-26 32  | 5.8                  |                      |           |  |  |  |  |
|                                                             | 1990-01-29     | 1990-01-29 32  | 5.2                  |                      |           |  |  |  |  |
|                                                             | 1990-01-30     | 1990-01-30 322 | . 98                 |                      |           |  |  |  |  |
|                                                             | 1990-01-31     | 1990-01-31 329 | . 08                 |                      |           |  |  |  |  |
|                                                             | 1990-02-01     | 1990-02-01 328 | . 79                 |                      |           |  |  |  |  |
|                                                             | 1990-02-02     | 1990-02-02 330 | . 92                 |                      |           |  |  |  |  |
|                                                             | 1990-02-05     | 1990-02-05 331 | .85                  |                      |           |  |  |  |  |
|                                                             | 1990-02-06     | 1990-02-06 329 | . 66                 |                      |           |  |  |  |  |
|                                                             | 1990-02-07     | 1990-02-07 333 | . 75                 |                      |           |  |  |  |  |
|                                                             | 1990-02-08     | 1990-02-08 332 | .96                  |                      |           |  |  |  |  |
|                                                             | 1990-02-09     | 1990-02-09 333 | . 62                 |                      |           |  |  |  |  |
| Help 🔺                                                      | 1990-02-12     | 1990-02-12 330 | . 08                 |                      | ×         |  |  |  |  |
|                                                             |                |                |                      | SP500                |           |  |  |  |  |
| tart Decu                                                   | ments and Se   |                | asc Paint Shon Pro - | *OvMetrics - pew06 i | Norton 21 |  |  |  |  |

## Now Graph the New Series and save the data set

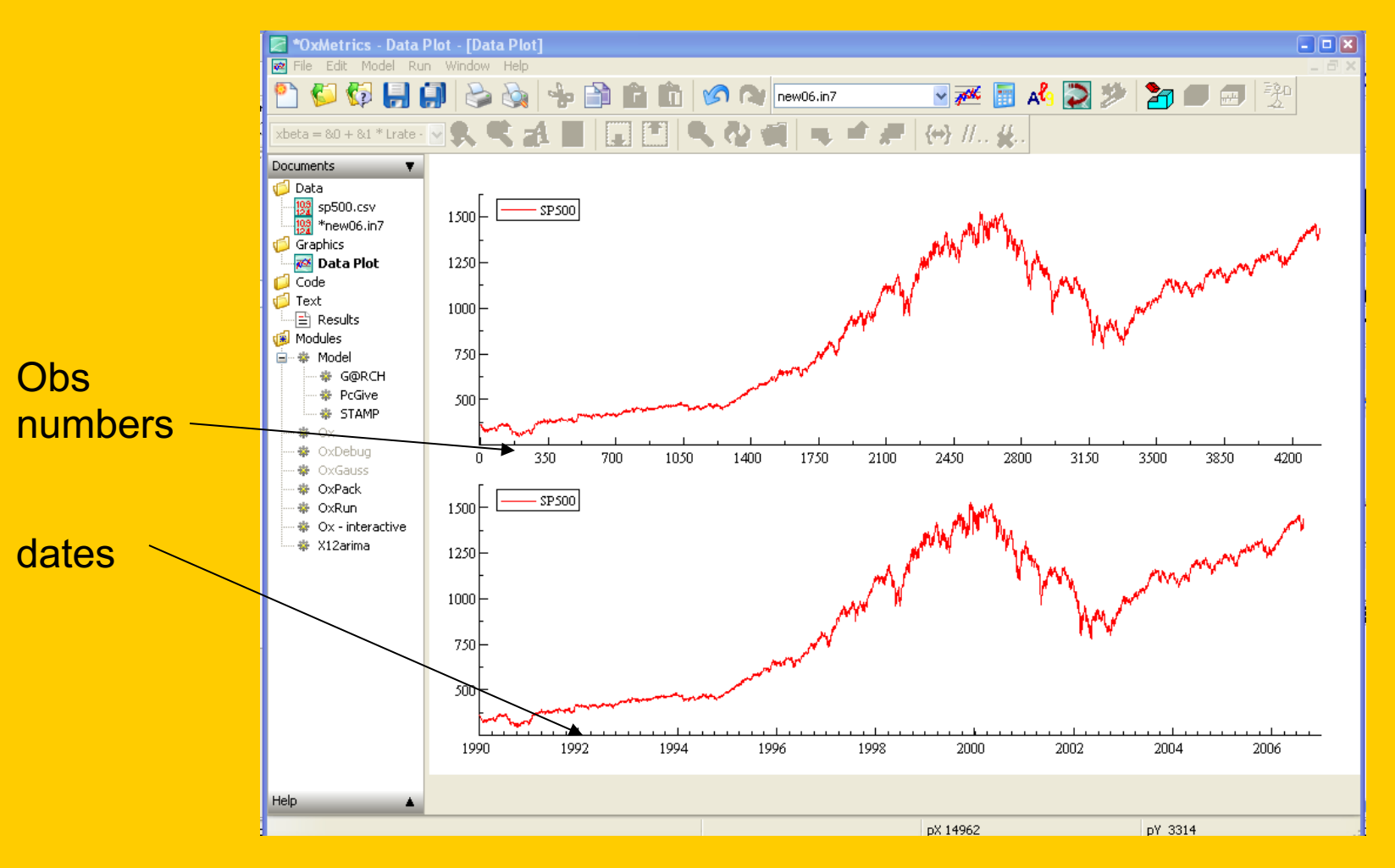

#### Dates: frequencies/holidays

| Change Sample            |                                                               |
|--------------------------|---------------------------------------------------------------|
| Current Database Sample  |                                                               |
| 1996 - 2005 Annual       |                                                               |
| Frequency and Start Date |                                                               |
| Frequency                | Annual or undated 🔽 🚺                                         |
| Days per week            | Annual or undated<br>Quarterly<br>Monthly<br>Weekly (52/year) |
| Start Date               | Other fixed frequency<br>Dated: daily or weekly               |
| year or 1 for undated    |                                                               |
| Sample Size              |                                                               |
| Observations             | 0                                                             |
| Action                   | Add observations at the end 🛛 🔽                               |
|                          |                                                               |
| OK Cancel                |                                                               |

#### **Other graphics**

Paneled time series plots

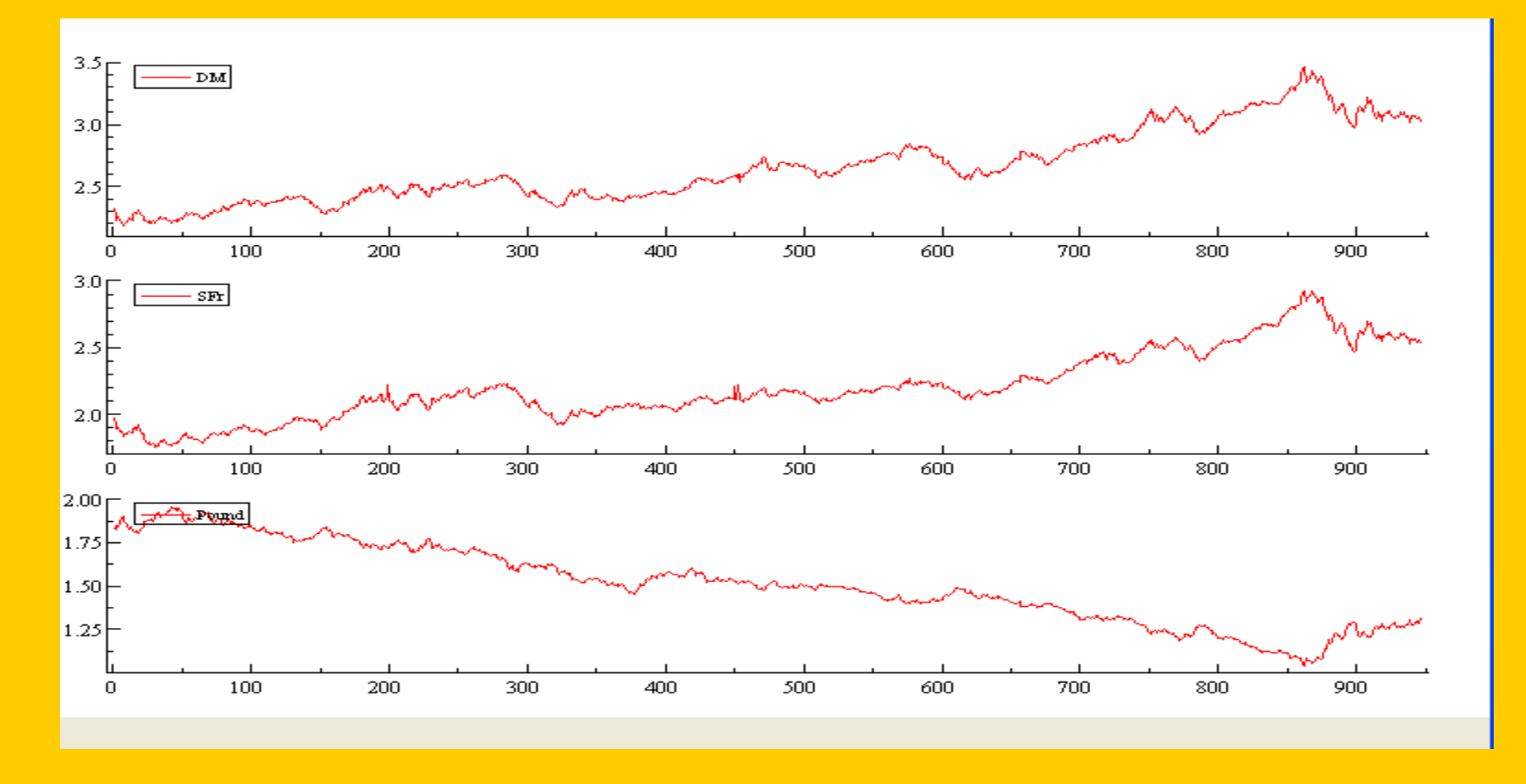

#### **Overlaid Time Series Plots**

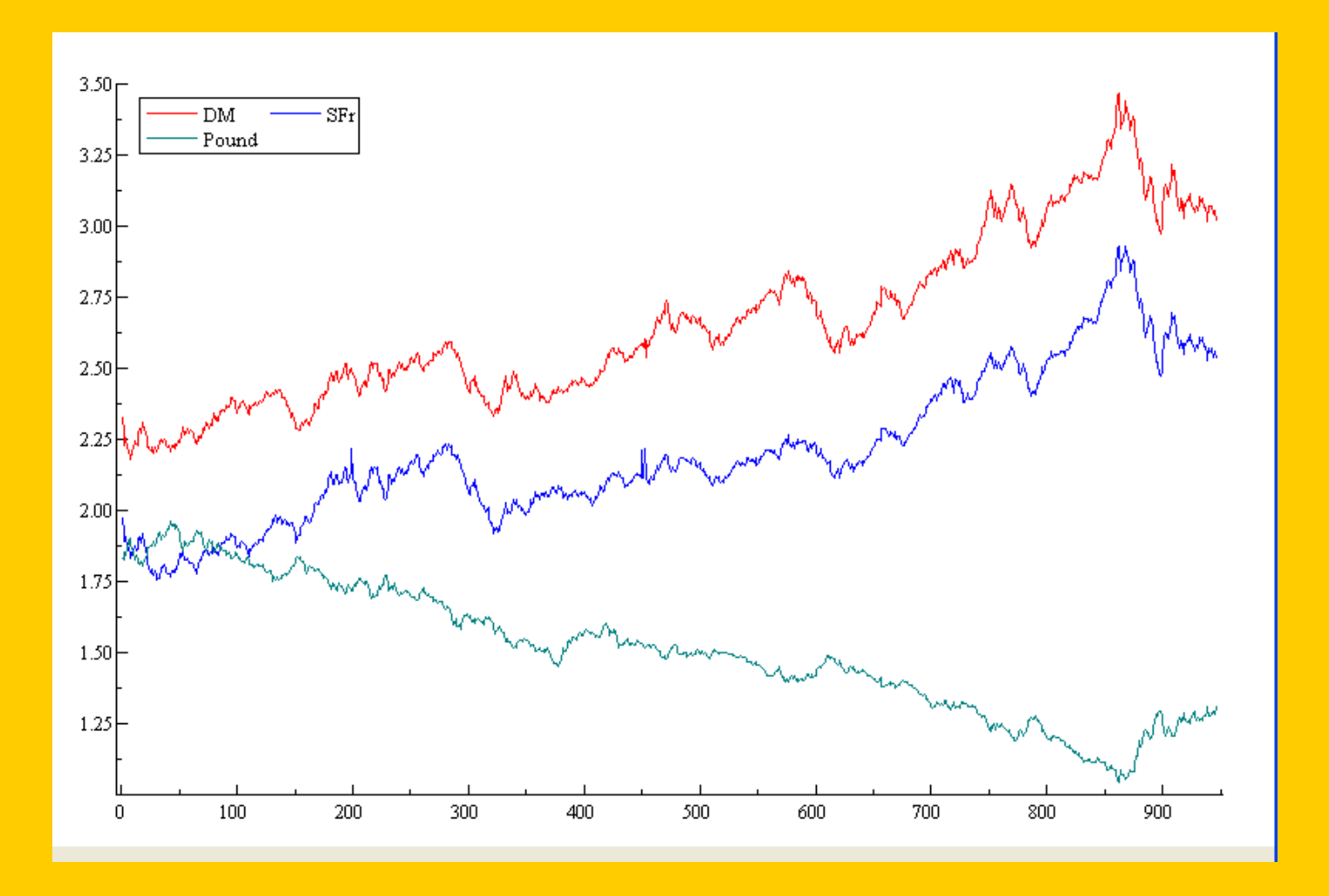

#### **Time series Properties**

ACF and PACF correlograms

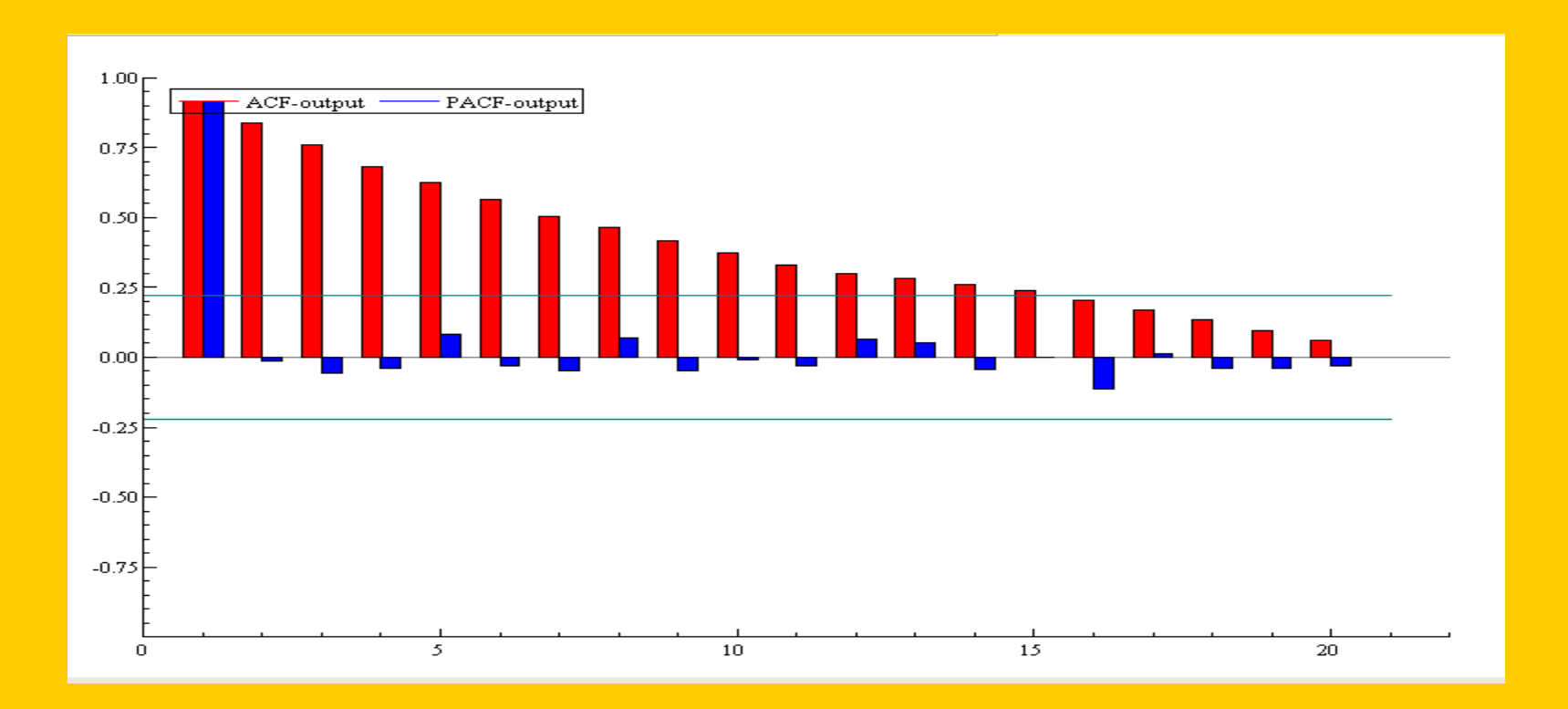

#### **Cross Correlation Function**

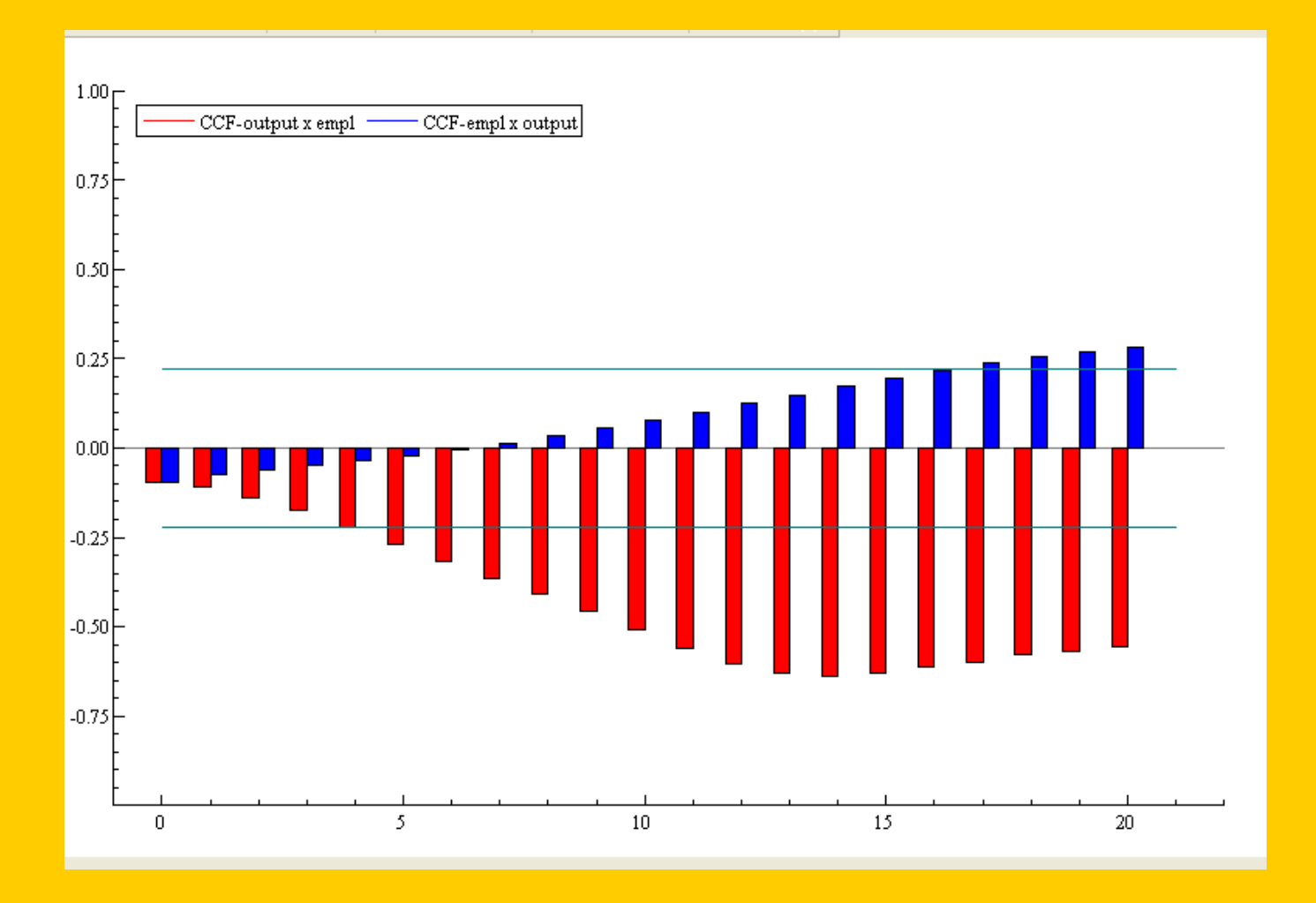

#### **Distributional Plots**

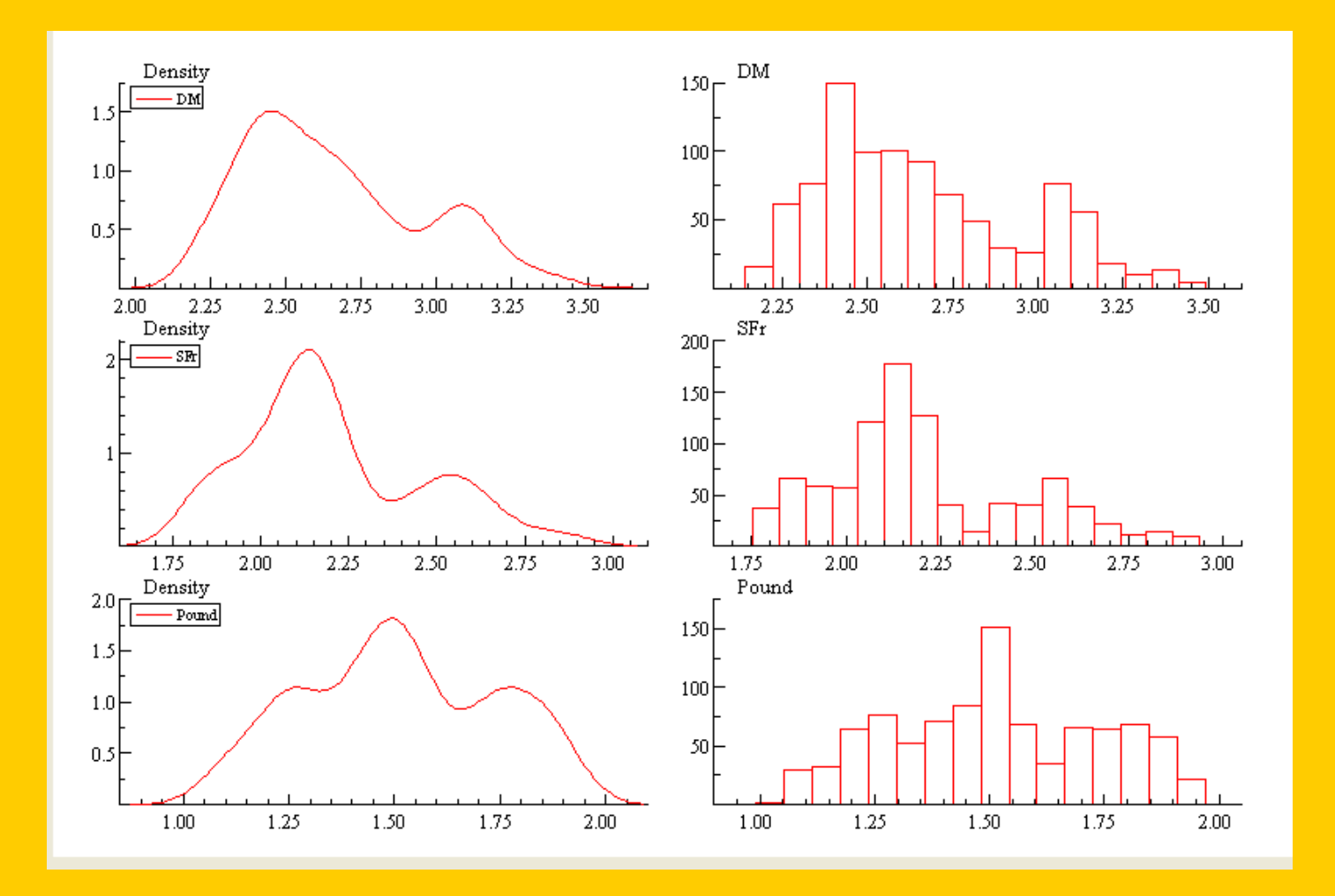

#### Distributional Kernal Density Plots and Normal Quantile plots

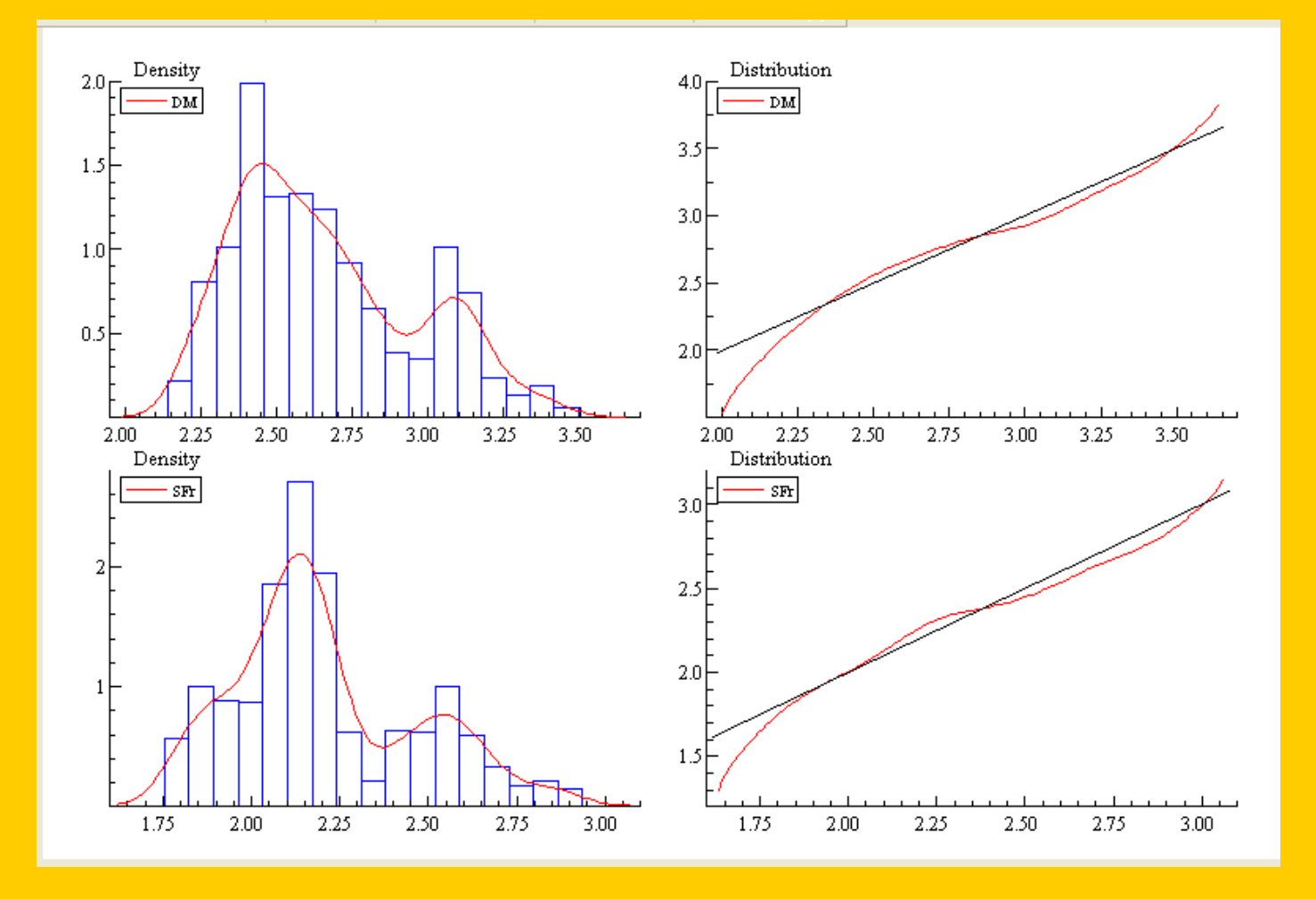

#### **BoxPlots**

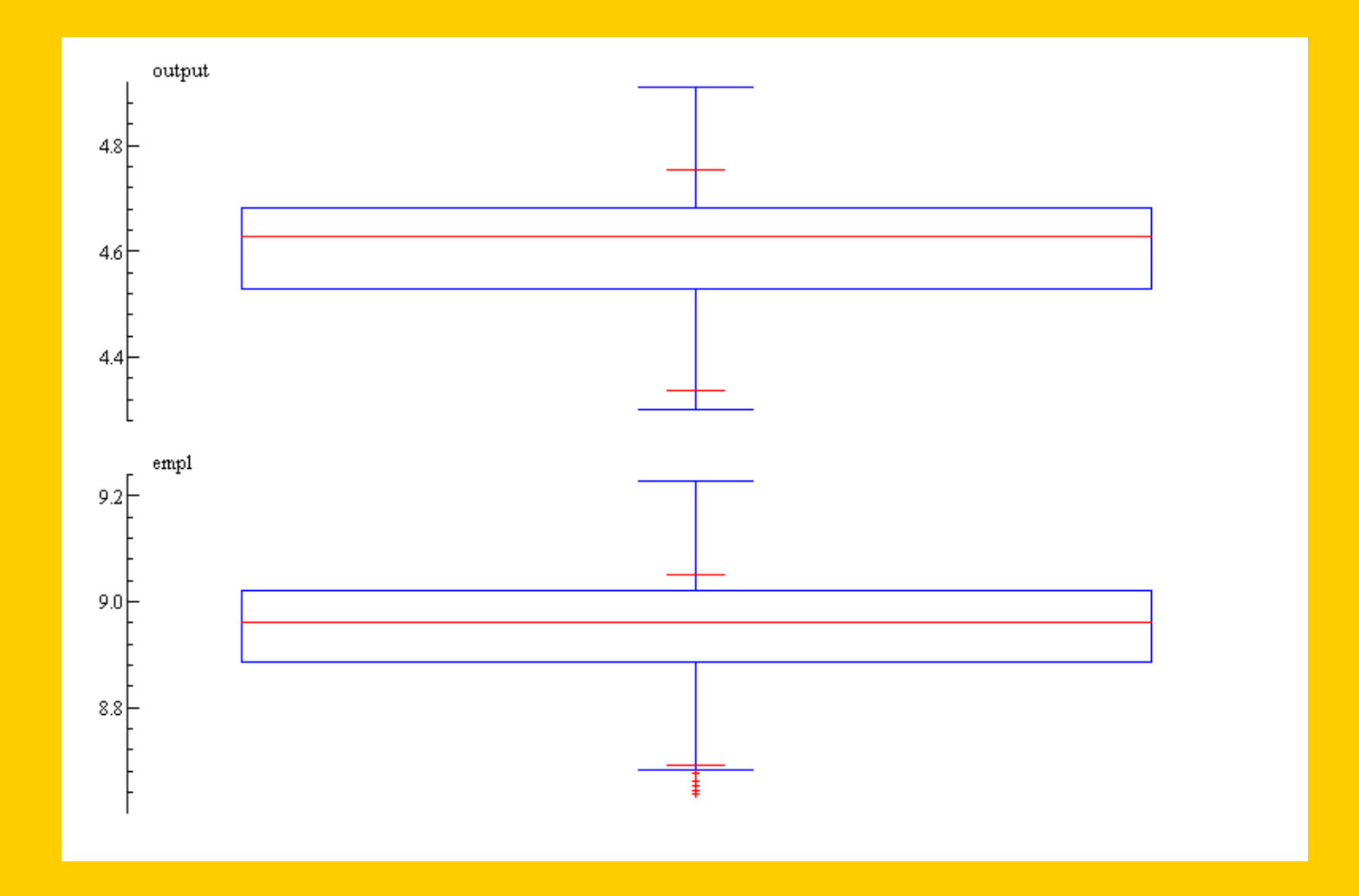

#### **3-D rotating plots**

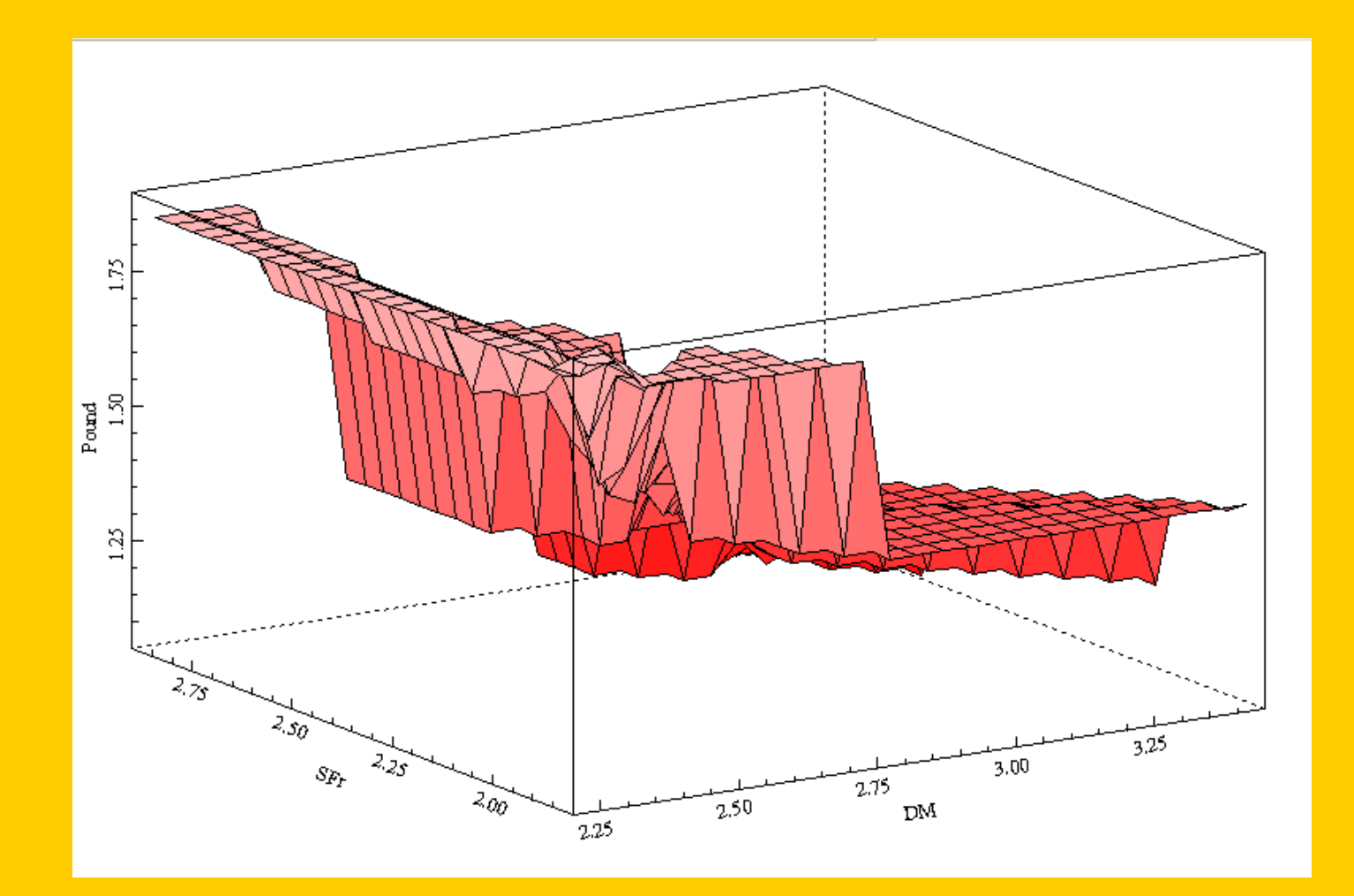

#### Rotated 3-D plot

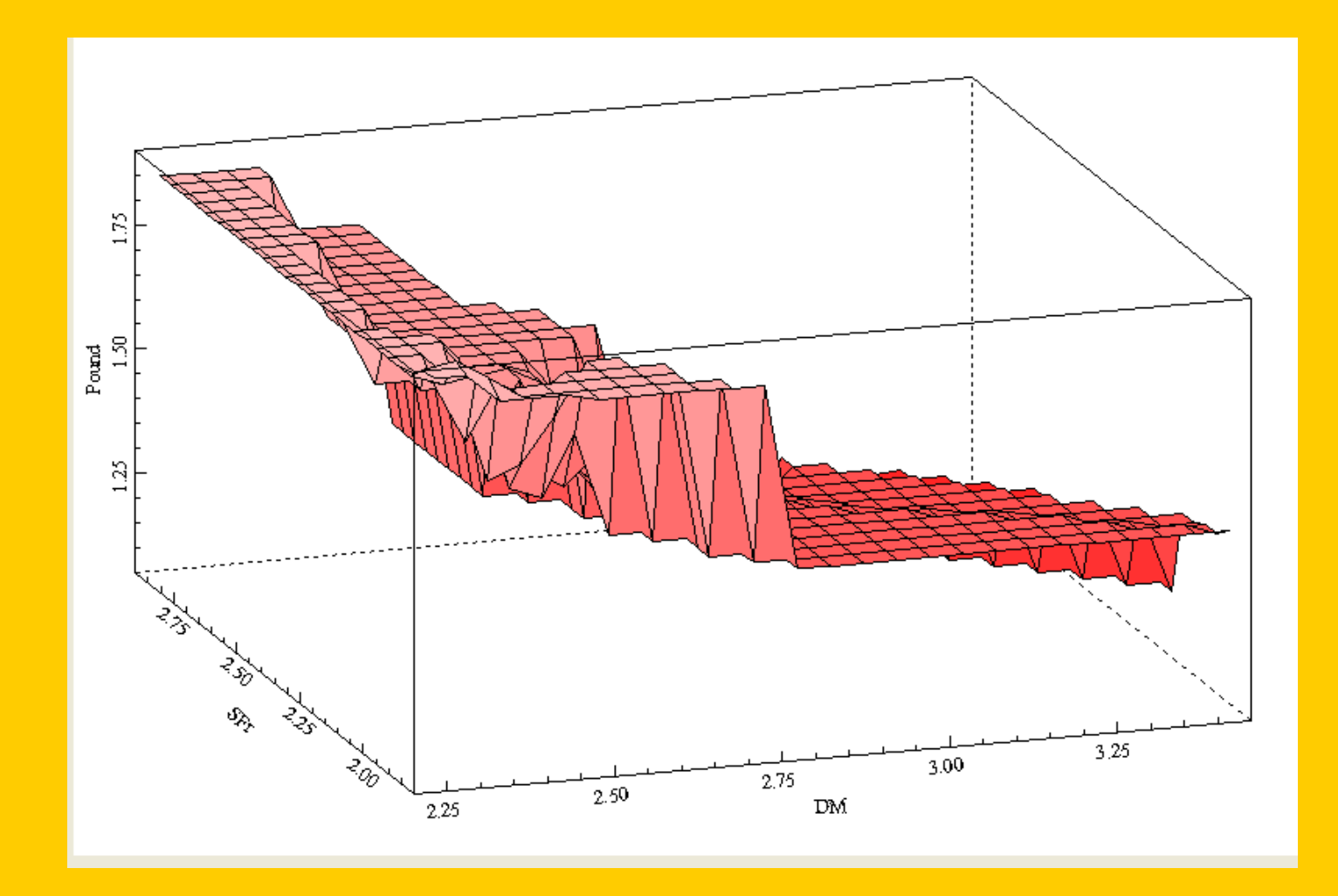
#### **Scatterplots**

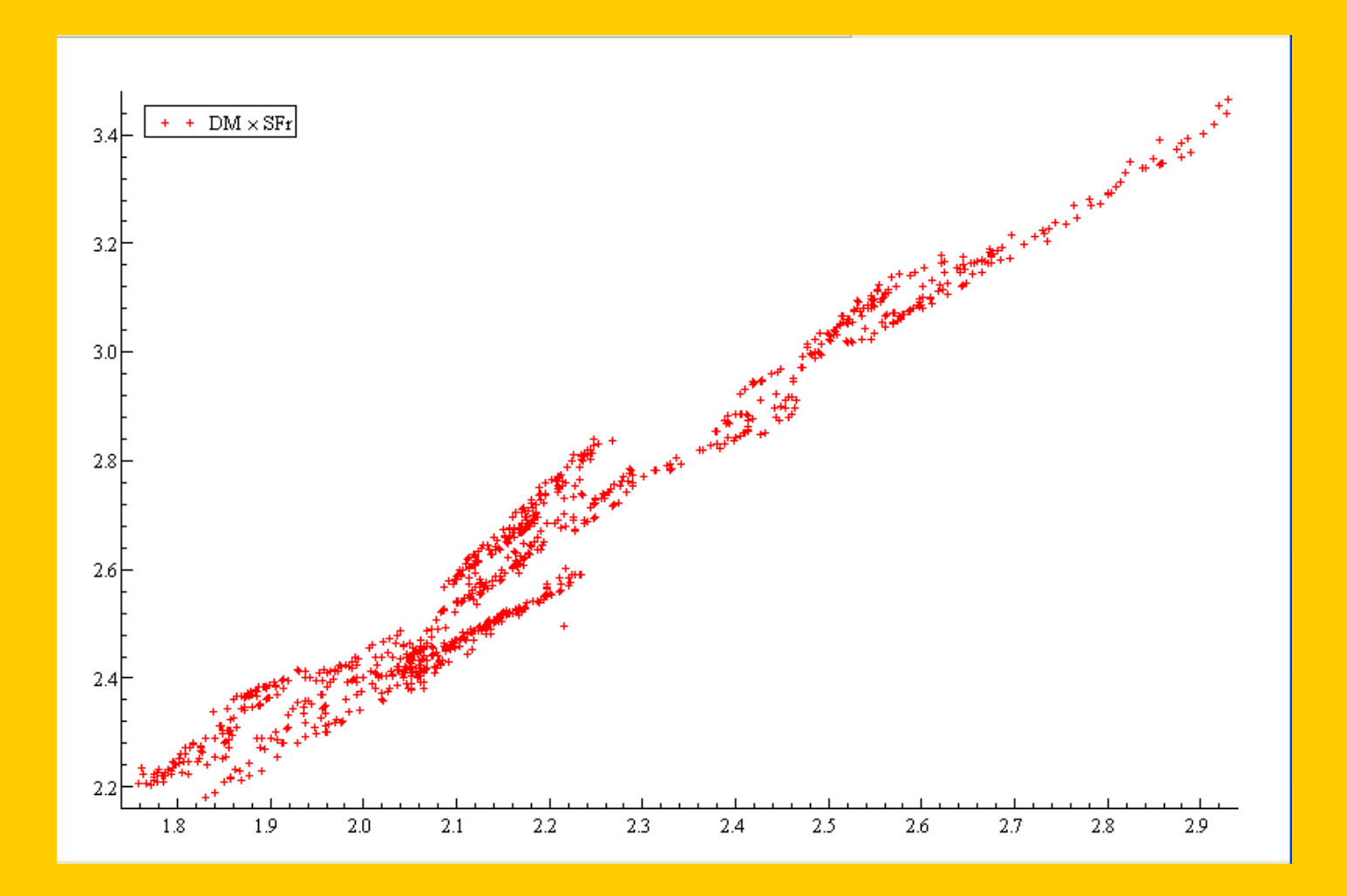

#### Scatterplots with spline smoothing

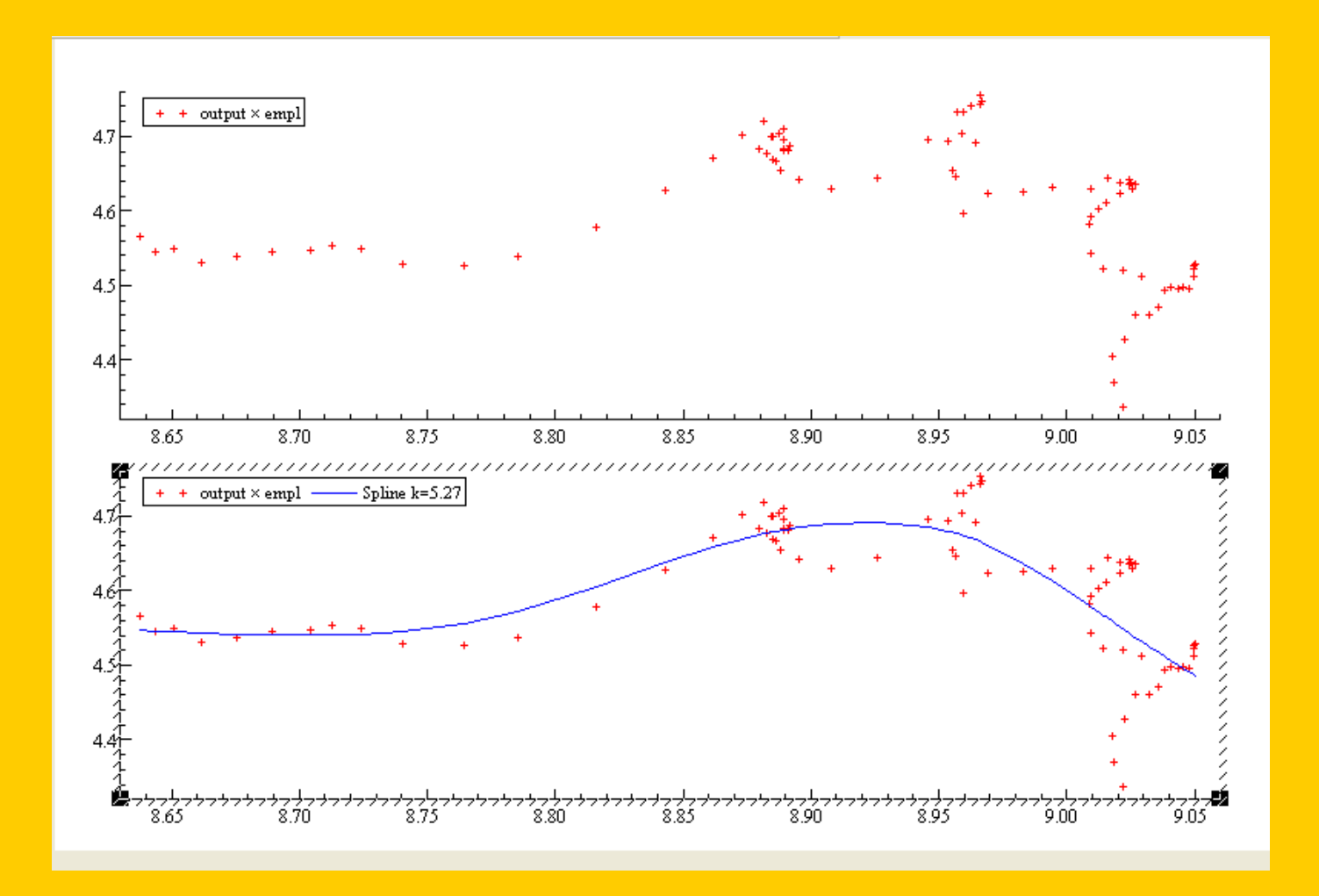

#### Paneled Scatterplot with smoothers

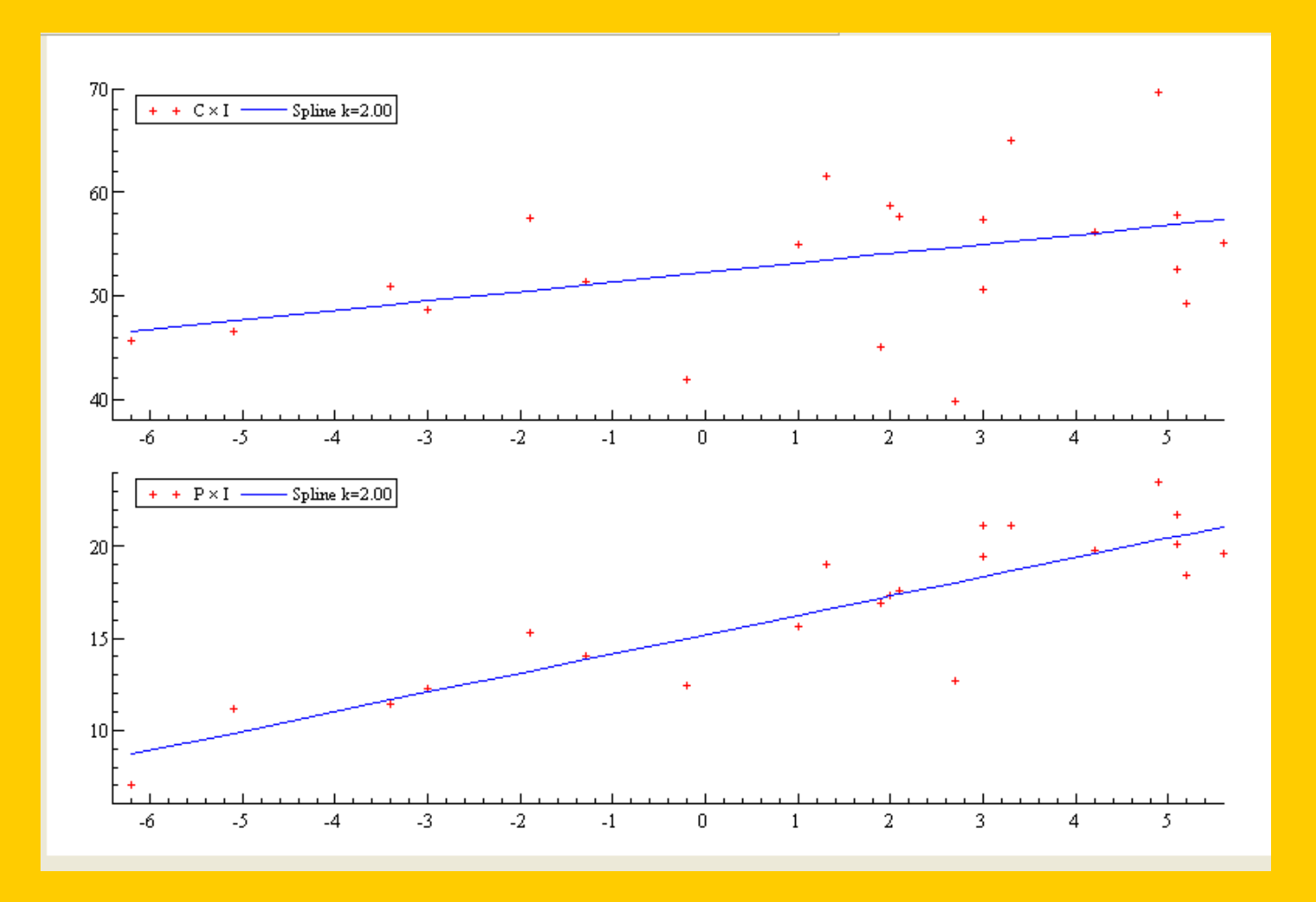

# PcGive 12 Modeling and Forecasting

- Cross-sectional
  - Discrete choice:
    - Count data
    - logit and probit model
    - Multinomial discrete choice
- Univariate dynamic modeling
  - OLS and Autoregressive error models
- ARIFIMA modeling
- Panel data analysis
  - Static
  - Dynamic (GMM)
- Multivariate dynamic modeling
  - Unrestricted VAR
  - Cointegrated VAR
  - Simultaneous equation modeling
  - Constrained sem
- Automatic Modeling
  - Automatic outlier identification and modeling
    - For univariate and multivariaate models

# What's new in PcGive 12?

- Autometrics has been included
  - Autometrics can work with univariate or multivariate models, such as VAR.
  - Autometrics can handle more variables than observations, previously thought impossible
  - Can employ dummy saturation
  - Can automatically model univariate and multivariate time series models
- PcNaive has been included in the Monte Carlo methods

### **Estimation methods**

- Estimation (OLS, IV, ALS, recursive estimation)
- Panel-GMM with robust standard errors

### **Autometrics demonstration**

- Function: Automatic variable selection, model building, and model selection for time series or econometric data.
- Value: Crisis analysis
  - when data are available.
  - When time is short
  - When stakes are high
  - When consequences are serious
  - Autometrics may reduce the risk of improper response.
- Value: Econometric Data mining
  - Exploratory data analysis when response time is critical
  - When there are a lot of variables and modeling paths to analyze

# Methodology

- Begin with a General Unrestricted Model (GUM).
- The chosen variables should be as congruent as possible.
- The GUM is subjected to a series of misspecification tests. If it passes, the reductions will also pass.
- Reduction of the model by eliminating variables with significance levels of .05 or more.
- Each reduction must pass a series of tests.
- If there are k regressors, there will be 2<sup>k</sup> reduction paths.

# Methodology II

- There may be several terminal models following reduction. The Schwartz criterion is used to determine the better of these.
- If a reduction causes the previous model to fail a misspecification test, then the variable, though possibly not significant, will be retained in the model.

#### Example

• We select data.in7 and load the quarterly data into the spreadsheet

| 🎇 data.in | 7 - C:\Program | n Files\OxMe | trics5\data\d | ata.in7 |
|-----------|----------------|--------------|---------------|---------|
|           | CONS           | INC          | INFLAT        | OUTPUT  |
| 1953(1)   | 890.45         | 908.212      | 3.6595        | 1203.77 |
| 1953(2)   | 886.543        | 900.679      | 2.7649        | 1200.36 |
| 1953(3)   | 886.329        | 899.795      | 2.521         | 1193.63 |
| 1953(4)   | 884.885        | 898.482      | 1.717         | 1193.04 |
| 1954(1)   | 885.254        | 895.777      | .9729         | 1194.11 |
| 1954(2)   | 884.528        | 894.831      | .676          | 1191.03 |
| 1954(3)   | 884.436        | 892.741      | .1739         | 1191.47 |
| 1954(4)   | 884.311        | 892.768      | 3302          | 1195.34 |
| 1955(1)   | 887.426        | 896.971      | 4645          | 1195.51 |
| 1955(2)   | 889.556        | 901.406      | 3819          | 1198.2  |
| 1955(3)   | 890.659        | 901.479      | 2016          | 1199.24 |
| 1955(4)   | 894.079        | 905.117      | .1956         | 1203.88 |
| 1956(1)   | 896.831        | 908.389      | . 5363        | 1211.27 |
| 1956(2)   | 894.984        | 906.216      | 1.75          | 1207.35 |
| 1956(3)   | 893.613        | 905.942      | 2.3436        | 1201.78 |
| 1956(4)   | 891.8          | 902.649      | 2.126         | 1200.69 |
| 1957(1)   | 890.252        | 901.933      | 2.0725        | 1200.2  |

# Select the Module, Category and model class

| 🖉 PcGive - Models for time-series data 🛛 🔹 👔 |                 |                     |             |                      |        |      | × |
|----------------------------------------------|-----------------|---------------------|-------------|----------------------|--------|------|---|
| All                                          | G@RCH           | PcGive              | STAMP       |                      |        |      |   |
| Module                                       | PcGive          |                     |             |                      |        |      |   |
| Category                                     | Models for time | series data         |             |                      |        |      | * |
| Model class                                  | Single-equation | Dynamic Modelling ( | using PcGiv | /e                   |        |      | ~ |
| 0                                            |                 | Formulate           | > [<br>< [  | Estimate<br>Progress | ><br>< | Test |   |
|                                              |                 | Options             |             | Close                |        |      |   |

# Select 2 years of data (8 lags)

| Formulate - Single-equation Dynamic Mode | Formulate - Single-equation Dynamic Modelling - data.in7 |                                         |   |  |  |  |  |
|------------------------------------------|----------------------------------------------------------|-----------------------------------------|---|--|--|--|--|
| Selection                                | Lags<br>Lag 0 to 👻<br>8                                  | Database<br>CONS<br>INC<br>INFLAT       |   |  |  |  |  |
|                                          | <<                                                       | OUTPUT                                  |   |  |  |  |  |
|                                          | Clear>>                                                  |                                         |   |  |  |  |  |
| Use default status 💌 Set                 | didd 22                                                  | Constant CSeasonal<br>Trend<br>Seasonal |   |  |  |  |  |
| Recall a previous model                  |                                                          | data.in7                                | ~ |  |  |  |  |
|                                          | K Ca                                                     | ncel                                    |   |  |  |  |  |

# **Modeling consumption**

- Move the variables from the Database window to the Selection window.
- Their lags are automatically constructed and included.
- Also include a Trend variable
- Include Seasonal dummies as well

#### **The Variable Selection**

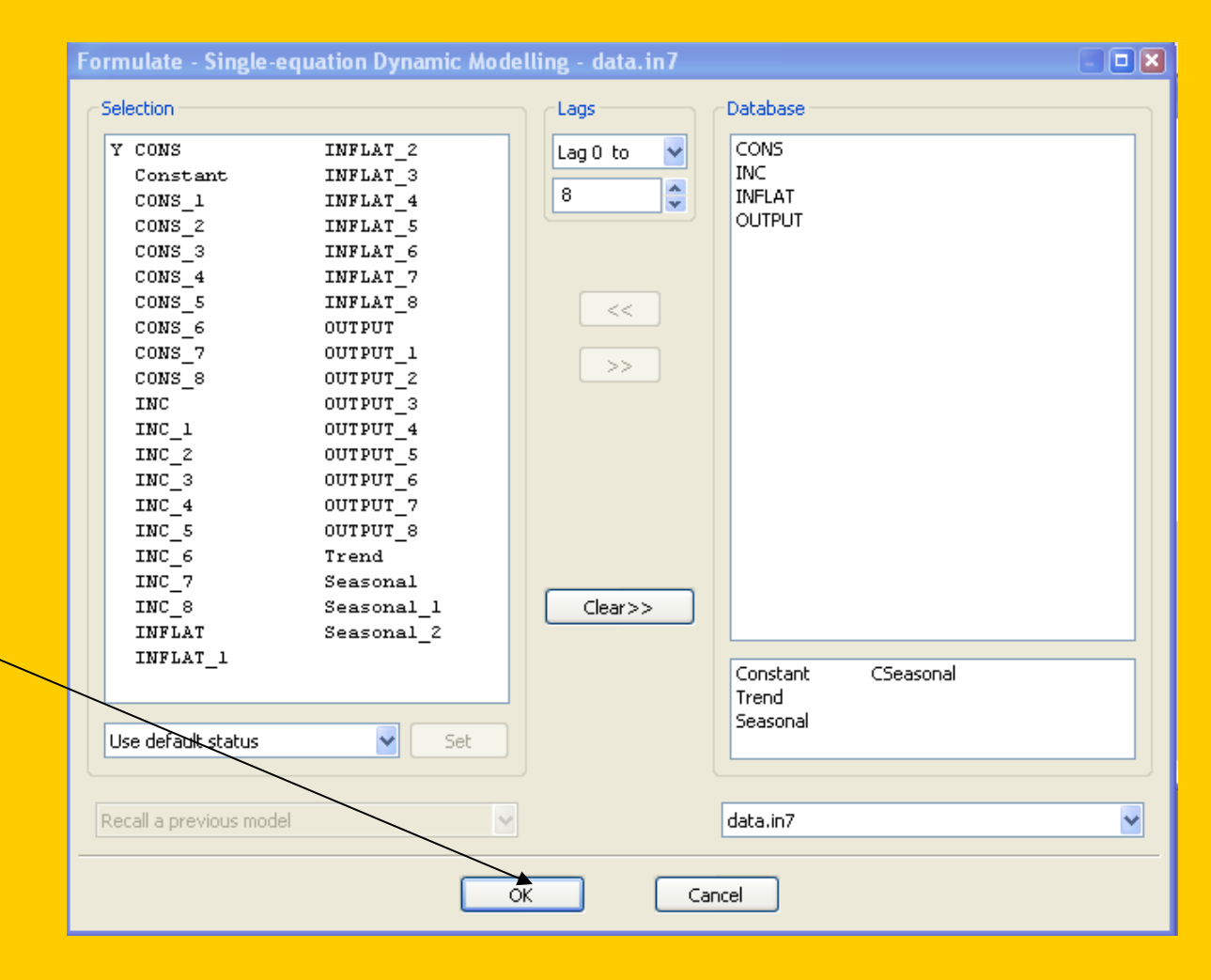

Click OK

#### In the Model settings dialog box, we set those settings

| Mode | l Settings - Single-equati    | on Dynamic Modelling | ×               |
|------|-------------------------------|----------------------|-----------------|
| C    | hoose a model type:           |                      |                 |
| C    | Ordinary least squares        | •                    |                 |
| I    | nstrumental variables         | 0                    |                 |
| Æ    | Autoregressive least squares  | 0                    |                 |
|      | from lag                      | 1                    |                 |
|      | to lag                        | 1                    |                 |
| C    | hoose the Autometrics opt     | ions:                |                 |
| Æ    | Automatic model selection     |                      | Largo Posiduale |
|      | Target size                   | Default: 0.05        | Large Residuals |
|      | Outlier detection             | Large residuals      |                 |
|      | Pre-search lag reduction      |                      |                 |
| Þ    | Advanced Autometrics settings |                      |                 |
|      |                               |                      |                 |
|      |                               |                      |                 |
|      |                               |                      |                 |
|      |                               |                      |                 |
|      |                               |                      |                 |
|      |                               |                      |                 |
|      |                               |                      |                 |
|      |                               |                      |                 |
|      |                               | OK Cancel            |                 |

# **Model Setting**

- Leave model type on OLS
- Click Automatic model selection
- Select outlier detection to large residuals
- Click on Pre-search lag reduction
- Then click on OK

# Delimiting for the estimation sample

 For validation, we set aside 3 years for validation (12 forecasts) and click OK

| timate - Single-equation Dynamic Modelling |                        |  |  |
|--------------------------------------------|------------------------|--|--|
| Choose the estima                          | tion sample:           |  |  |
| Selection sample                           | 1955(1) - 1992(3)      |  |  |
| Estimation starts at                       | 1955(1)                |  |  |
| Estimation ends at                         | 1992(3)                |  |  |
| Less forecasts                             | 12                     |  |  |
|                                            |                        |  |  |
| Choose the estima                          | tion method:           |  |  |
| Estimation method:                         | Ordinary Least Squares |  |  |
| Recursive estimation                       |                        |  |  |
| Initialization                             | 10                     |  |  |
|                                            |                        |  |  |
|                                            | OK Cancel              |  |  |

# Autometrics yields an optimal model

 In less than 1 minute, Autometrics generates the model with results of misspecification tests up front

| p-values of         | diagnostic  | checks | for  | model va  | alidity   |            |      |          |
|---------------------|-------------|--------|------|-----------|-----------|------------|------|----------|
| II                  | nitial GUM  | cut-   | off  | Final     | GUM       | cut-off    | Fina | al model |
| AR(5)               | 0.94162     | 0.01   | .000 | 0.6:      | 1142      | 0.01000    |      | 0.53842  |
| ARCH(4)             | 0.43715     | 0.01   | .000 | 0.25      | 5648      | 0.01000    |      | 0.51872  |
| Normality           | 0.53256     | 0.01   | .000 | 0.79      | 9925      | 0.01000    |      | 0.93163  |
| Hetero              | 0.99898     | 0.01   | .000 | 0.58      | 3323      | 0.01000    |      | 0.45873  |
| Chow(70%)           | 0.05426     | 0.01   | .000 | 0.00      | 5419      | 0.01000    |      | 0.04416  |
|                     |             |        |      |           |           |            |      |          |
| Summary of <i>i</i> | Autometrics | search |      |           |           |            |      |          |
| initial seam        | ch space    | 2^40   | fir  | hal seard | ch space  | ≘ 2′       | 11   |          |
| no. estimate        | ed models   | 208    | no.  | termina   | al mode.  | ls         | 4    |          |
| test form           |             | LR-F   | tar  | get size  | e 1       | Default:0. | .05  |          |
| outlier dete        | ection      | 0.025  | pre  | esearch m | reduction | on la      | ags  |          |
| backtesting         |             | GUMO   | tie  | e-breaker | 5         |            | sc   |          |
| diagnostics         | p-value     | 0.01   | sea  | arch effo | ort       | standa     | ard  |          |
| time                |             | 0.85   | Aut  | cometrics | s versi   | on 1       | ι.5  |          |
|                     |             |        |      |           |           |            |      |          |

| Weta = 80 + 81 * Lrate- <ul> <li></li></ul>                                                                                                    | File Edit Search View Model Run Window Help |                                                           |  |  |  |  |
|----------------------------------------------------------------------------------------------------|---------------------------------------------|-----------------------------------------------------------|--|--|--|--|
| Instability tests:       Image: Constant of the constant of the consta                                                                                                    | 🖺 🗳 🖏 🛄 🕯                                   | 📕 😂 🍇 👆 🖆 🛍 🕼 🔗 🖎 🔤 🖬 📝 🤁 🔁                               |  |  |  |  |
| Documents         Picesults           Data<br>wixesp00b.in7<br>Graphics         The detaset is: C:\Program Files\OXMetrics\data\data.in7<br>The detaset is: C:\Program Files\OXMetrics\data\data.in7<br>The estimation sample is: 1955(1) - 1989(3)           Code<br>Model         Coefficient Std.Error t-value t-prob Part.R^2           Code<br>Data<br>Model         Coefficient Std.Error t-value t-prob Part.R^2           Code<br>Data/Mejdet.ox         Coefficient Std.Error t-value t-prob Part.R^2           Dota<br>Data/Mejdet.ox         NC         0.482387           NC         0.482387         0.022687           Data/Mejdet.ox         NC         0.482387           Tot         0.03744         0.0000         0.6673           Tot         0.0482387         0.02943         1.6.4         0.0000         0.6673           GRIIskdist.out         INC_1         -0.314234         0.03374         -9.31         0.0000         0.4448           GRIIskdist.out         sigma         1.07068         RSS         155.164728           GRIIskdist.out         sigma         1.07068         SS         155.164728           GRIIskdist.out         Ingeliktiets         Yariance         0.53710*         2.04           Model         Yariance         0.53710*         2.04           Yariance         0.53710* <th>xbeta = &amp;0 + &amp;1 * Lrate -</th> <th>🗨 😪 🏕 🔄 🔚 🏝 🥙 🍫 🌠 🗮 🤷 🌮 🚱 // 🗶</th>                                                                                                    | xbeta = &0 + &1 * Lrate -                   | 🗨 😪 🏕 🔄 🔚 🏝 🥙 🍫 🌠 🗮 🤷 🌮 🚱 // 🗶                            |  |  |  |  |
| Deta         Figs0b.in7           Wixsp500b.in7         EQ( 2) Modelling CONS by OLS           Graphics         The dataset is: C:\Program Files\0xMetrics5\data\data.in7           Graphics         The dataset is: Sisteror t-value t-prob Part.R^2           Code         Cons_1         0.874432         0.02687         32.5         0.0000         0.8877           paphics.ox         CONS_1         0.874432         0.02687         32.5         0.0000         0.6673           Ioad, Nic_data.ox         INC         0.482387         0.02243         16.4         0.0000         0.6673           Ioad, Nic_data.ox         INC         0.482387         0.02374         -9.31         0.0000         0.6473           Ioad, Nic_data.ox         INC         1         -0.314234         0.03374         -9.31         0.0000         0.6473           Instability casts:         ingma         1.07608         SS         155.164728         10g-11kelihod         -204.878         DW         2.04           GRIIskKids2.out         ing=likelihood         -204.878         DW         2.04         no. of observations         139 no. of parameters         5           GRIIskKids2.out         Instability tests:         Variance         0.53710*         Variance                                                                                                    | Documents 🛛 🔻                               | 🖹 Results                                                 |  |  |  |  |
| Bit Wisspiele         Bit C(2) Modelling CONS by OLS           Graphics         The dataset is: C:\Program Files\OxMetricsS\data\data.in7           Graphics         The estimation sample is: 1955(1) - 1989(3)           Code         Coefficient Std.Error t-value t-prob Part.R^2           backmarkers.ox         CONS_1         0.874432         0.02687         32.5         0.0000         0.8877           graphics         CONS_5         -0.0438114         0.01760         -2.49         0.0140         0.0442           graphics         INC         0.482387         0.02943         16.4         0.0000         0.6877           graphics         INC_1         -0.314234         0.03374         -9.31         0.0000         0.3929           Faxt         INFLAT         -0.911402         0.0877         -10.4         0.0000         0.4488           GRN1isktdst2.out         sigma         1.07608         RSS         155.164728         -0.911400           GChung_FIGARCH.out         Instability tests:         Model         2.04         -0.91400         -0.91400           GChung_FIGARCH.out         Instability tests:         0.061948         -0.91400         -0.9142         -0.91400           GChung_FIGARCH.out         Instability tests:         -0.91942 </td <td>🕽 Data</td> <td></td>                                                                                                    | 🕽 Data                                      |                                                           |  |  |  |  |
| Image: State State Stat                                                                                                    | vixsp500b.in7                               | EO(2) Modelling CONS by OLS                               |  |  |  |  |
| Graphics         The estimation sample is: 1955(1) - 1989(3)           Code         Coefficient Std.Error t-value t-prob Part.R^2           Diskingtries.ox         CONS_1         0.874432         0.02687         32.5         0.0000         0.8877           Diskingtries.ox         CONS_5         -0.0438114         0.01760         -2.49         0.0140         0.0442           Diskingtries.ox         CONS_5         -0.0438114         0.01760         -2.49         0.0140         0.0442           Diskingtries.ox         INC_1         0.482387         0.02943         16.4         0.0000         0.6673           Isst         INTLAT         -0.911402         0.08797         -10.4         0.0000         0.4448           Results         sigma         1.07608         RS         155.164728           Chung_FIGARCH.ou         no. of observations         139         no. of parameters         5           Meadules         variance         0.53710*         2.04           Model         joint         0.91942         181.815           Model         joint         0.91942         10.002.10         0.082496           Cons_1         0.082426         0.083334         10.073546           OxAun         INFLA                                                                                                    | - 🞇 data.in7                                | The dataset is: C:\Program Files\OxMetrics5\data\data.in7 |  |  |  |  |
| Code       Coefficient Std.Error t-value t-prob Part.R^2         badx83.ox       CONS_1       0.874432       0.02687       32.5       0.0000       0.8877         graphics.ox       CONS_5       -0.0438114       0.01760       -2.49       0.0140       0.0442         bad_mat.ox       INC       0.482387       0.02943       16.4       0.0000       0.6673         Totd       INC_1       -0.314234       0.0374       -9.31       0.0000       0.3929         Totd       INFLAT       -0.911402       0.08797       -10.4       0.0000       0.4448         GRN1skdst2.out       sigma       1.07608       RSS       155.164728         GGR1skdst3.out       log-likelihood       -204.878       DW       2.04         no. of observations       139       no. of parameters       5         mean(CONS)       876.668       var(CONS)       181.815         Wodels       variance       0.53710*          * Model       joint       0.91942           * Model       joint       0.92496           * OX6us       INC       0.082496           * OXPack       INFLAT       0.073546                                                                                                    | Graphics                                    | The estimation sample is: $1955(1) - 1989(3)$             |  |  |  |  |
| Code         Codeficient         Std.Error         t-value         t-prob         Part.R^2           basic_matrices.ox         CONS_1         0.874432         0.02687         32.5         0.0000         0.8877           graphicS.ox         CONS_5         -0.0438114         0.01760         -2.49         0.0140         0.0442           hoad_mat.ox         INC         0.482387         0.02943         16.4         0.0000         0.6673           toad_Mle_dat.ox         INC_1         -0.314234         0.03374         -9.31         0.0000         0.4448           Results         INFLAT         -0.911402         0.08797         -10.4         0.0000         0.4448           Results         sigma         1.07608         RSS         155.164728           GR11sktost.out         log-likelihood         -204.878         DW         2.04           no. of observations         139         no. of parameters         5           mean (CONS)         876.668         var (CONS)         181.815           Wodules         Variance         0.53710*         Variance         0.054496           Vox         CONS_5         0.083334         -         -           Model         joint         0.0825                                                                                                    | Model                                       |                                                           |  |  |  |  |
| Production       CONS_1       0.874432       0.02687       32.5       0.0000       0.8877         Production       CONS_5       -0.0438114       0.01760       -2.49       0.0140       0.0442         Production       CONS_5       -0.0438114       0.01760       -2.49       0.0140       0.0442         Production       CONS_1       -0.314234       0.0374       -9.31       0.0000       0.3929         Text       INFLAT       -0.911402       0.08797       -10.4       0.0000       0.4448         Results       sigma       1.07608       RSS       155.164728       109-11kelinood       -204.878       DW       2.04         Chung_FIGARCH.out       no. of observations       139       no. of parameters       5       mean (CONS)       876.668       var(CONS)       181.815         Modules       Variance       0.53710*       0.91942       -0.9142       -0.9142       -0.9142       -0.9142       -0.9142       -0.9142       -0.9142       -0.9142       -0.9142       -0.9142       -0.9142       -0.9142       -0.9142       -0.9142       -0.9142       -0.9142       -0.9142       -0.9142       -0.9142       -0.9142       -0.9142       -0.9142       -0.9142       -0.9142 <td< th=""><th>P code</th><th>Coefficient Std.Error t-value t-prob Part.R^2</th></td<>                                                                                                    | P code                                      | Coefficient Std.Error t-value t-prob Part.R^2             |  |  |  |  |
| Woodputtion       CONS_5       -0.0438114       0.01760       -2.49       0.0140       0.0442         bad_mat.ox       INC_1       -0.314234       0.03374       -9.31       0.0000       0.3929         Text       INFLAT       -0.911402       0.08797       -10.4       0.0000       0.4448         GRIIsktdist.out       sigma       1.07608       RSS       155.164728         GRIIsktdist.out       log-likelihood       -204.878       DW       2.04         mo. of observations       139       no. of parameters       5         mean(CONS)       876.668       var(CONS)       181.815         Modules       variance       0.53710*         Wariance       0.91942       Individual instability tests:         Variance       0.082496         Stamp       CONS_1       0.082496         Oxobus       INC_1       0.082523         VOCuston       INC_1       0.082720         INC       1.073546       INFLAT         OxPack       INFLAT       0.073546         Variance       1.506       0.2696]         OxPack       INFLAT       0.073546                                                                                                    |                                             | CONS 1 0.874432 0.02687 32.5 0.0000 0.8877                |  |  |  |  |
| Waynetwide       INC       0.482387       0.02943       16.4       0.0000       0.6673         INC_1       -0.314234       0.03374       -9.31       0.0000       0.3929         Text       INFLAT       -0.911402       0.08797       -10.4       0.0000       0.4448         Results       sigma       1.07608       RSS       155.164728         GRI1skt.out       log-likelihood       -204.878       DW       2.04         no. of observations       139       no. of parameters       5         mean(CONS)       876.668       var(CONS)       181.815         Modules       variance       0.53710*         Voriance       0.53710*       10.082496         SGRCH       Individual instability tests:       variance         VOX       0.082523       INC_1       0.082720         INC       0.082720       INC       0.073546         OxPack       INFLAT       0.073546         OxPack       1-step (ex post) forecast analysis 1989(4) - 1992(3)                                                                                                    | graphics3.ox                                | CONS 5 -0.0438114 0.01760 -2.49 0.0140 0.0442             |  |  |  |  |
| Note_Index       INC_1       -0.314234       0.03374       -9.31       0.0000       0.3929         Text       INFLAT       -0.911402       0.08797       -10.4       0.0000       0.4448         Results       sigma       1.07608       RSS       155.164728         GR11skdist2out       sigma       1.07608       RSS       155.164728         Chung_FIGARCH.out       no. of observations       139       no. of parameters       5         Modules       variance       0.53710*       181.815       181.815         Modules       variance       0.53710*       10002000000000000000000000000000000000                                                                                                    |                                             | INC 0.482387 0.02943 16.4 0.0000 0.6673                   |  |  |  |  |
| Text       INFLAT       -0.911402       0.08797       -10.4       0.0000       0.4448         GR11skt.out       sigma       1.07608       RSS       155.164728         GGR11skt.out       log-likelihood       -204.878       DW       2.04         mo. of observations       139       no. of parameters       5         mean (CONS)       876.668       var (CONS)       181.815         Modules       Variance       0.53710*         Modules       Variance       0.53710*         Modules       Variance       0.082496         Vorsi       0.082496       0.082523         Modules       INC       0.082496         OxDebug       INC       0.082720         NC       0.082523       INFLAT         OxPack       INFLAT       0.073546         OxPack       INFLAT       0.073546         Variance       1-step (ex post) forecast analysis 1989(4) - 1992(3)         Parameter constancy forecast tests:       Forecast Chi^2(12) = 14.506                                                                                                    | load Nile dat.ox                            | INC 1 -0.314234 0.03374 -9.31 0.0000 0.3929               |  |  |  |  |
| Results       sigma       1.07608 RSS       155.164728         GR11sktdst2.out       log-likelihood       -204.878 DW       2.04         GR11sktdst2.out       no. of observations       139 no. of parameters       5         GLMung_FIGARCH2.ou       mean (CONS)       876.668 var (CONS)       181.815         Modules       variance       0.53710*         Modules       variance       0.53710*         Modules       variance       0.82496         CONS_5       0.082496         CONS_5       0.083334         Module       INC       0.082720         SoxRun       INFLAT       0.073546         Ox-interactive       1-step (ex post) forecast analysis 1989(4) - 1992(3)         Parameter constancy forecast tests:       Forecast Chi^2(12) = 14.506 [0.2696]                                                                                                    | J Text                                      | INFLAT -0.911402 0.08797 -10.4 0.0000 0.4448              |  |  |  |  |
| GR11sktdist2.out       sigma       1.07608       RSS       155.164728         GR11skt.out       log-likelihood       -204.878       DW       2.04         Chung_FIGARCH.out       no. of observations       139       no. of parameters       5         GR11sktdist3.out       mean(CONS)       876.668       var(CONS)       181.815         Modules       variance       0.53710*         Watiance       0.53710*       variance       0.53710*         % G@RCH       joint       0.91942       1000000000000000000000000000000000000                                                                                                    | - 🖹 Results                                 |                                                           |  |  |  |  |
| GR11skt.outlog-likelihood-204.878 DW2.04Chung_FIGARCH2.otno. of observations139 no. of parameters5GR11sktdist3.outGR11sktdist3.outs76.668 var (CONS)181.815basic_matrices.outInstability tests:Instability tests:Modelesvariance0.53710*\$G@RCHjoint0.91942\$GN210.082496CONS_10.082496CONS_50.083334\$GX6aussINC_10.082523\$GXeusINC_10.082720\$GXeusINC_10.073546\$GXeusInstab forecast analysis 1989(4) - 1992(3)\$GXeus1-step (ex post) forecast tests:<br>Forecast Chi^2(12) = 14.506 [0.2696]                                                                                                    | 🗄 GJR11sktdist2.out                         | sigma 1.07608 RSS 155.164728                              |  |  |  |  |
| <pre>Chung_FIGARCH.out no. of observations 139 no. of parameters 5 Chung_FIGARCH2.ou GUR11sktdist3.out GUR11sktdist3.out Modules Modules Modules Modules Modules Module Instability tests: Modul GUR1 GUR2 GUR2 CONS_1 0.082496 CONS_1 0.082496 CONS_5 0.08334 CONS_5 0.08334 CONS_5 0.082523 CONS_5 0.082523 CONS_5 0.082720 CONS_6 NC_1 0.082720 CONS_6 NC_1 0.082720 CONS_6 CONS_6</pre>                                                                                                    | GJR11skt.out                                | log-likelihood -204.878 DW 2.04                           |  |  |  |  |
| Chung_FIGARCH2.ot       mean(CONS)       876.668 var(CONS)       181.815         GJR11skdist3.out       Instability tests:       Instability tests:         Models       variance       0.53710*         Model       joint       0.91942         PGRve       Individual instability tests:         STAMP       CONS_1       0.082496         StaMP       CONS_5       0.083334         Vocbebug       INC       0.082523         NCL       0.082720         Vockauss       INFLAT       0.073546         Vocknu       Instep (ex post) forecast analysis 1989(4) - 1992(3)         Water constancy forecast tests:       Forecast Chi^2(12) = 14.506 [0.2696]                                                                                                    | E Chung_FIGARCH.out                         | no. of observations 139 no. of parameters 5               |  |  |  |  |
| GJR11sktdist3.out       Instability tests:         Modules       variance       0.53710*         Modules       joint       0.91942         Model       joint       0.91942         PcGive       Individual instability tests:         STAMP       CONS_1       0.082496         CONS_5       0.083334         Models       INC       0.082523         Mocauss       INC_1       0.082720         Workack       INFLAT       0.073546         OxNun       -step (ex post) forecast analysis 1989(4) - 1992(3)         Wareter constancy forecast tests:       Forecast Chi^2(12) = 14.506 [0.2696]                                                                                                    | E Chung_FIGARCH2.ou                         | mean(CONS) 876.668 var(CONS) 181.815                      |  |  |  |  |
| <pre>Basic_matrices.out<br/>Modules<br/>Modules<br/>Module</pre> | <u>∃</u> GJR11sktdist3.out                  |                                                           |  |  |  |  |
| Modules       variance       0.53710*         → ※ Model       joint       0.91942         → ※ G@RCH       Individual instability tests:         → ※ PrGive       Individual instability tests:         → ※ STAMP       CONS_1       0.082496         → ※ Ox       CONS_5       0.083334         → ◎ Ox       INC       0.082523         → ◎ OxGauss       INC_1       0.082720         → ◎ OxPack       INFLAT       0.073546         → ◎ OxRun                                                                                                    | Ei basic_matrices.out                       | Instability tests:                                        |  |  |  |  |
| >** Model       joint       0.91942         -** G@RCH       Individual instability tests:         -** ProGive       Individual instability tests:         -** STAMP       CONS_1       0.082496         -** Ox       CONS_5       0.083334         -** Ox       INC       0.082523         -** OxGauss       INC_1       0.082720         -** OxPack       INFLAT       0.073546         -** OxAun                                                                                                    |                                             | variance 0.53710*                                         |  |  |  |  |
| W Gukch         Individual instability tests:           * Progive         Individual instability tests:           * STAMP         CONS_1         0.082496           * Ox         CONS_5         0.083334           * OxDebug         INC         0.082523           * OxGauss         INC_1         0.082720           * OxPack         INFLAT         0.073546           * OxAun                                                                                                    |                                             | joint 0.91942                                             |  |  |  |  |
| * Forwer       CONS_1       0.082496         ** Ox       CONS_5       0.083334         ** OxDebug       INC       0.082523         ** OxGauss       INC_1       0.082720         ** OxPack       INFLAT       0.073546         ** Ox-interactive       1-step (ex post) forecast analysis 1989(4) - 1992(3)         ** X12arima       Parameter constancy forecast tests:         ** Forecast       Chi^2(12) = 14.506 [0.2696]                                                                                                    |                                             | Individual instability tests:                             |  |  |  |  |
| * Ox       CONS_5       0.083334         ** OxDebug       INC       0.082523         ** OxGauss       INC_1       0.082720         ** OxPack       INFLAT       0.073546         ** OxRun                                                                                                    | STAMP                                       | CONS 1 0.082496                                           |  |  |  |  |
| ** OxDebug       INC       0.082523         ** OxGauss       INC_1       0.082720         ** OxPack       INFLAT       0.073546         ** OxRun                                                                                                    |                                             | CONS_5 0.083334                                           |  |  |  |  |
| * OxGauss         INC_1         0.082720           * OxPack         INFLAT         0.073546           ** OxRun                                                                                                    | 🏶 OxDebug                                   | INC 0.082523                                              |  |  |  |  |
| ** OxPack       INFLAT       0.073546         *** OxRun       ***       1-step (ex post) forecast analysis 1989(4) - 1992(3)         *** X12arima       Parameter constancy forecast tests:         *** Forecast Chi^2(12) =       14.506 [0.2696]                                                                                                    | 🏶 OxGauss                                   | INC_1 0.082720                                            |  |  |  |  |
| <pre></pre>                                                                                                    | 🏶 OxPack                                    | INFLAT 0.073546                                           |  |  |  |  |
| <pre># Ox-interactive 1-step (ex post) forecast analysis 1989(4) - 1992(3) # X12arima # X12arima Forecast Chi^2(12) = 14.506 [0.2696] # The parameter constance is the parameter constance is the parameter consta</pre>                                                                                                    | 🏶 OxRun                                     |                                                           |  |  |  |  |
| ** X12arima Parameter constancy forecast tests: Forecast Chi <sup>2</sup> (12) = 14.506 [0.2696]                                                                                                    | 🏶 Ox - interactive                          | 1-step (ex post) forecast analysis 1989(4) - 1992(3)      |  |  |  |  |
| Forecast $Chi^2(12) = 14.506 [0.2696]$                                                                                                    | 🏶 X12arima                                  | Parameter constancy forecast tests:                       |  |  |  |  |
|                                                                                                    |                                             | Forecast Chi <sup>^</sup> 2(12) = 14.506 [0.2696]         |  |  |  |  |
| Chow $F(12, 134) = 1.1773 [0.3055]$                                                                                                    |                                             | Chow $F(12, 134) = 1.1773 [0.3055]$                       |  |  |  |  |
|                                                                                                    |                                             |                                                           |  |  |  |  |

#### Collinearity diagnostics, parameter constancy tests, and a summary of misspecification tests are generated

1-step (ex post) forecast analysis 1989(4) - 1992(3) Parameter constancy forecast tests: Forecast Chi<sup>2</sup>(12) = 14.506 [0.2696] Chow F(12, 134) = 1.1773 [0.3055]Descriptive statistics of variables used in the model: Means CONS CONS 1 CONS 5 INC INC 1 INFLAT 876.67 876.83 877.48 892.40 892.53 1.7908 Standard deviations (using T-1) CONS CONS 1 CONS 5 INC INC 1 INFLAT 13.488 13.313 10.670 10.555 13.533 1.3219 Correlation matrix: CONS 5 INC 1 CONS CONS 1 INC CONS 1.0000 0.98675 0.87823 0.94106 0.91444 CONS 1 0.98675 1.0000 0.91055 0.93138 0.94063 CONS 5 0.87823 0.91055 0.86143 0.88359 1.0000 INC 0.94106 0.93138 0.86143 1.0000 0.95412 INC 1 0.91444 0.94063 0.88359 0.95412 1.0000 INFLAT -0.35465-0.27388 -0.11480-0.13230-0.074755INFLAT CONS -0.35465CONS 1 -0.27388CONS 5 -0.11480INC -0.13230-0.074755 INC 1 INFLAT 1.0000 AR 1-5 test: F(5, 129) = 0.81877 [0.5384]ARCH 1-4 test: F(4, 126) = 0.81365 [0.5187] $Chi^{2}(2) = 0.14163 [0.9316]$ Normality test: F(10, 123) = 0.98657 [0.4587]Hetero test: Hetero-X test: F(20, 113) = 0.88671 [0.6039]RESET test: F(1, 133) = 2.0920 [0.1504]

# **Dynamic Analysis is available**

| Dynamic Analysis - Single-equation Dynamic Modelling |                                         |           |  |  |
|------------------------------------------------------|-----------------------------------------|-----------|--|--|
|                                                      | Dynamic Analysis                        |           |  |  |
|                                                      | Static long-run solution                |           |  |  |
|                                                      | Lag structure analysis                  |           |  |  |
|                                                      | Roots of lag polynomials                |           |  |  |
|                                                      | Test for common factors                 |           |  |  |
| Ξ                                                    | Lag weights                             |           |  |  |
|                                                      | Graph normalized lag weights            |           |  |  |
|                                                      | Graph cumulative normalized lag weights |           |  |  |
|                                                      | Write lag weights                       |           |  |  |
|                                                      |                                         |           |  |  |
|                                                      |                                         |           |  |  |
|                                                      |                                         |           |  |  |
|                                                      |                                         |           |  |  |
|                                                      |                                         |           |  |  |
|                                                      |                                         |           |  |  |
|                                                      |                                         |           |  |  |
|                                                      |                                         |           |  |  |
|                                                      |                                         |           |  |  |
|                                                      |                                         |           |  |  |
|                                                      |                                         |           |  |  |
|                                                      |                                         |           |  |  |
|                                                      |                                         |           |  |  |
|                                                      |                                         |           |  |  |
|                                                      |                                         | OK Cancel |  |  |

#### **Output of dynamic analysis**

Solved static long-run equation for CONS Coefficient Std.Error t-value t-prob INC 0.992759 0.001339 741. 0.0000 INFLAT -5.380820.6321 -8.51 0.0000 Long-run sigma = 6.35306 ECM = CONS - 0.992759\*INC + 5.38082\*INFLAT; WALD test: Chi<sup>2</sup>(2) = 2.60735e+006 [0.0000] \*\* Analysis of lag structure, coefficients: SE (Sum) Lag 0 Lag 1 Lag 2 Lag 3 Lag 4 Lag 5 Sum CONS -1 0.874 -0 -0.0438-0.1690.0223 -0 -0 INC 0.482 -0.3140 0.168 0.022 Ο. 0 Ο. INFLAT -0.9110 0 0 0 0 -0.9110.088 Tests on the significance of each variable Variable F-test Value [ Prob] Unit-root t-test CONS F(2, 134) =717.54 [0.0000] \*\* -7.6108\*\* INC F(2, 134) =147.19 [0.0000] \*\* 7.6586 INFLAT F(1, 134) =107.34 [0.0000] \*\* -10.361Tests on the significance of each lag Lag 5 F(1, 134) =6.1943 [0.0140]\* Lag 1 F(2, 134) =533.55 [0.0000] \*\* Tests on the significance of all lags up to 5 F(1, 134) =Lag 5 - 5 6.1943 [0.0140]\* Lag 4 - 5 F(1, 134) =6.1943 [0.0140]\* Lag 3 - 5 F(1,134) = 6.1943 [0.0140]\* Lag 2 - 5 F(1, 134) =6.1943 [0.0140]\* Lag 1 - 5 F(3, 134) =518.77 [0.0000] \*\*

#### More dynamic analysis output

| Variable      | F-test         | Value    | [ Prob]      | Unit-root t-test |
|---------------|----------------|----------|--------------|------------------|
| CONS          | F(2,134) =     | 717.54   | [0.0000]**   | -7.6108**        |
| INC           | F(2,134) =     | 147.19   | [0.0000]**   | 7.6586           |
| INFLAT        | F(1,134) =     | 107.34   | [0.0000]**   | -10.361          |
|               |                |          |              |                  |
| Tests on the  | significance   | of each  | lag          |                  |
| Lag 5         | F(1,134) =     | 6.1943   | [0.0140]*    |                  |
| Lag 1         | F(2,134) =     | 533.55   | [0.0000]**   |                  |
|               |                |          |              |                  |
| Tests on the  | significance   | of all . | lags up to 5 |                  |
| Lag 5 - 5     | F(1,134) =     | 6.1943   | [0.0140]*    |                  |
| Lag 4 - 5     | F(1,134) =     | 6.1943   | [0.0140]*    |                  |
| Lag 3 - 5     | F(1,134) =     | 6.1943   | [0.0140]*    |                  |
| Lag 2 - 5     | F(1,134) =     | 6.1943   | [0.0140]*    |                  |
| Lag 1 - 5     | F(3,134) =     | 518.77   | [0.0000]**   |                  |
|               |                |          |              |                  |
| Tests on the  | significance   | of all . | lags up to 4 |                  |
| Lag 1 - 4     | F(2, 134) =    | 533.55   | [0.0000]**   |                  |
|               |                |          |              |                  |
| Tests on the  | significance   | of all . | lags up to 3 |                  |
| Lag 1 - 3     | F(2,134) =     | 533.55   | [0.0000]**   |                  |
|               |                |          |              |                  |
| Tests on the  | significance   | of all . | lags up to 2 |                  |
| Lag 1 - 2     | F(2, 134) =    | 533.55   | [0.0000]**   |                  |
| D             | ~              |          |              |                  |
| ROOTS OF CON: | 5 lag polynomi | .al:     |              |                  |
| rea.          | 1 1mag         | f m      | Daulus       |                  |
| 0.7027        | 2 0.047116     | , U      | .70429       |                  |
| 0.7027        |                | , U      | .70429       |                  |
| -0.05138      | 0 0.45123      | ; U      | .45415       |                  |
| -0.05138      | 0 -0.45123     | , 0      | .45415       |                  |
| -0.42824      | 4 U.UUUUU      | , U      | .42824       |                  |
| ROOTS OF INC  | lag polynomia  | a1:      | ] ]          |                  |
| rea.          | 1 1mag         | y mo     | oaulus       |                  |
| 0.6514        | 1 0.00000      | , ,      | .03141       |                  |

# You can request information criteria and output in equation format

| Fur | Further Output - Single-equation Dynamic Modelling |           |  |  |  |
|-----|----------------------------------------------------|-----------|--|--|--|
|     | Further results and reports                        |           |  |  |  |
|     | Information criteria                               |           |  |  |  |
|     | Heteroscedasticity consistent standard errors      |           |  |  |  |
|     | R^2 relative to difference and seasonals           |           |  |  |  |
|     | Correlation matrix of regressors                   |           |  |  |  |
|     | Covariance matrix of estimated parameters          |           |  |  |  |
|     | Reduced form estimates                             |           |  |  |  |
|     | Static (1-step) forecasts                          |           |  |  |  |
|     | Print large residuals                              |           |  |  |  |
|     | Exceeding standard error by factor                 | 3.5       |  |  |  |
| Ξ   | Write model results                                |           |  |  |  |
|     | Equation format                                    |           |  |  |  |
|     | LaTeX format                                       |           |  |  |  |
|     | Non-linear model format                            |           |  |  |  |
|     | Significant digits for parameters:                 | 4         |  |  |  |
|     | Significant digits for std.errors:                 | 3         |  |  |  |
|     |                                                    |           |  |  |  |
|     |                                                    |           |  |  |  |
|     |                                                    |           |  |  |  |
|     |                                                    |           |  |  |  |
|     |                                                    |           |  |  |  |
|     |                                                    |           |  |  |  |
|     |                                                    |           |  |  |  |
|     |                                                    | OK Cancel |  |  |  |

# Information criteria and equation format

| When                  | the                                                                                                    | log-likelihood co:         | nsta | nt is | NOT  | included: |          |
|-----------------------|----------------------------------------------------------------------------------------------------|----------------------------|------|-------|------|-----------|----------|
| AIC                   |                                                                                                    | 0.181                      | 956  | sc    |      |           | 0.287512 |
| HQ                    |                                                                                                    | 0.224                      | 351  | FPE   |      |           | 1.19960  |
| When                  | the                                                                                                    | log-likelihood co:         | nsta | nt is | inc. | luded:    |          |
| AIC                   |                                                                                                    | 3.01                       | 983  | sc    |      |           | 3.12539  |
| HQ                    |                                                                                                    | 3.06                       | 273  | FPE   |      |           | 20.4885  |
| No re<br>CONS<br>(SE) | No residuals exceed 3.5 standard errors<br>CONS = + 0.8744*CONS_1 - 0.04381*CONS_5 + 0.4824*INC - 0.3142*INC_1<br>(SE) (0.0269) (0.0176) (0.0294) (0.0337) |                            |      |       |      |           |          |
|                       | -                                                                                                    | - 0.9114*INFLAT<br>(0.088) |      |       |      |           |          |

#### A Vast variety of tests may be requested

| Test - Single-equation Dynamic Modelling                   | N 2010 |
|------------------------------------------------------------|--------|
| Test                                                       |        |
| Residual autocorrelations and Portmanteau statistic        |        |
| with length                                                | 12     |
| Error autocorrelation test                                 |        |
| from lag                                                   | 1      |
| to lag                                                     | 5      |
| Normality test                                             |        |
| Heteroscedasticity test (using squares)                    |        |
| Heteroscedasticity test (using squares and cross products) |        |
| ARCH test                                                  |        |
| with order                                                 | 4      |
| RESET test (using squares)                                 |        |
| Instability tests                                          |        |
| Encompassing tests                                         |        |
|                                                            |        |
| ОК                                                         | Cancel |

#### Heteroskedasticity tests for individual variables

| *OxMetrics - Results - [Results]                             |                                |                                 |                       |             |         |  |
|--------------------------------------------------------------|--------------------------------|---------------------------------|-----------------------|-------------|---------|--|
| 🖹 File Edit Search View Model Run Window Help                |                                |                                 |                       |             |         |  |
| 🞦 ぢ 🕼 🛄 🎒 🌭 🍇 🍁 🕋 💼 💼 🕼 🔗 🖓 🔤 data.in7 🛛 💌 🌌 📓 🖧 🦉           |                                |                                 |                       |             |         |  |
| xbeta = 8.0 + 8.1 * Lrate · 🖌 🕵 🍂 👔 📳 📰 🔛 🦓 🍫 🧔 💷 📽 🐙 🙌 // 挨 |                                |                                 |                       |             |         |  |
| Documents v Heteroscedasticity coefficients:                 |                                |                                 |                       |             |         |  |
| 🕽 Data                                                       |                                | Coefficient                     | Std.Error             | t-value     |         |  |
| - 199 vixsp500b.in7                                          | CONS_1                         | 1.0095                          | 3.3437                | 0.30190     |         |  |
| - 1997 data.in7                                              | CONS_5                         | -1.8339                         | 2.3927                | -0.76644    |         |  |
| Graphics                                                     | INC                            | 3.8138                          | 3.9656                | 0.96171     |         |  |
| 🚾 Model                                                      | INC_1                          | -0.92414                        | 4.5435                | -0.20340    |         |  |
| 📈 Forecasts                                                  | INFLAT                         | 0.36530                         | 0.27526               | 1.3271      |         |  |
| Code                                                         | CONS 1^2                       | -0.00055919                     | 0.0019149             | -0.29203    |         |  |
|                                                              | CONS 5^2                       | 0.0010317                       | 0.0013676             | 0.75443     |         |  |
|                                                              | INC <sup>2</sup>               | -0.0021432                      | 0.0022196             | -0.96556    |         |  |
| graphics3.ox                                                 | INC 1^2                        | 0.00050604                      | 0.0025454             | 0.19881     |         |  |
|                                                              | INFLAT <sup>2</sup>            | -0.066640                       | 0.049688              | -1.3412     |         |  |
| Text<br>Results                                              | RSS = 315.274<br>Regression in | sigma = 1.601<br>deviation from | effective no.<br>mean | of paramete | rs = 11 |  |
| GJR11sktdist2.out                                            |                                |                                 |                       |             |         |  |

#### White's test with Squares and Cross-products

| Unterrogendenti                  | aita acefficien | +-·         |               |  |  |
|----------------------------------|-----------------|-------------|---------------|--|--|
| neteroscedasticity coefficients: |                 |             |               |  |  |
| 20112 4                          |                 | Stu.Effor   | C-Value       |  |  |
|                                  | -5.5165         | 0.0225      | -0.80888      |  |  |
| CONS_5                           | 0.35170         | 3.4720      | 0.10130       |  |  |
| INC                              | 8.8870          | 4.8902      | 1.8173        |  |  |
| INC_1                            | 0.18354         | 7.0257      | 0.026125      |  |  |
| INFLAT                           | -1.6414         | 18.487      | -0.088782     |  |  |
| CONS_1^2                         | -0.014014       | 0.011420    | -1.2271       |  |  |
| CONS_5^2                         | 0.0037279       | 0.0052004   | 0.71685       |  |  |
| INC <sup>2</sup>                 | -0.022690       | 0.013895    | -1.6329       |  |  |
| INC_1 <sup>^</sup> 2             | -0.020476       | 0.015845    | -1.2923       |  |  |
| INFLAT <sup>2</sup>              | -0.043740       | 0.091384    | -0.47864      |  |  |
| CONS_1*CONS_5                    | 0.0011317       | 0.010481    | 0.10798       |  |  |
| CONS_5*INC                       | -0.014104       | 0.0096119   | -1.4673       |  |  |
| INC*INC_1                        | 0.026377        | 0.027445    | 0.96109       |  |  |
| INC_1*INFLAT                     | -0.044168       | 0.060444    | -0.73073      |  |  |
| CONS_1*INC                       | 0.023204        | 0.016234    | 1.4293        |  |  |
| CONS_5*INC_1                     | 0.0052349       | 0.010645    | 0.49177       |  |  |
| INC * INFLAT                     | 0.048572        | 0.045915    | 1.0579        |  |  |
| CONS_1*INC_1                     | 0.0094504       | 0.023285    | 0.40585       |  |  |
| CONS_5*INFLAT                    | 0.0075926       | 0.036289    | 0.20923       |  |  |
| CONS_1*INFLAT                    | -0.0099337      | 0.054494    | -0.18229      |  |  |
|                                  |                 |             |               |  |  |
| DGG = 204.265                    | aicome = 1.614  | offortive n | o of noremete |  |  |

```
RSS = 294.365 sigma = 1.614 effective no. of parameters = 21
Regression in deviation from mean
```

Testing for heteroscedasticity using squares and cross products Chi<sup>2</sup>(20) = 18.855 [0.5312] and F-form F(20,113) = 0.88671 [0.6039]

#### Robust Standard errors: White's, Newey-West, and Jacknifed

Heteroscedasticity consistent standard errors

|        | Coefficients | SE       | HACSE    | HCSE     | JHCSE    |
|--------|--------------|----------|----------|----------|----------|
| CONS_1 | 0.87443      | 0.026869 | 0.020131 | 0.024021 | 0.024825 |
| CONS_5 | -0.043811    | 0.017603 | 0.015224 | 0.017811 | 0.018201 |
| INC    | 0.48239      | 0.029428 | 0.025429 | 0.026583 | 0.027186 |
| INC_1  | -0.31423     | 0.033742 | 0.026054 | 0.030809 | 0.031688 |
| INFLAT | -0.91140     | 0.087969 | 0.071854 | 0.080678 | 0.084607 |
|        |              |          |          |          |          |
|        | Coefficients | t-SE     | t-HACSE  | t-HCSE   | t-JHCSE  |
| CONS_1 | 0.87443      | 32.544   | 43.437   | 36.403   | 35.224   |
| CONS_5 | -0.043811    | -2.4888  | -2.8779  | -2.4597  | -2.4071  |
| INC    | 0.48239      | 16.392   | 18.970   | 18.147   | 17.744   |
| INC_1  | -0.31423     | -9.3128  | -12.061  | -10.199  | -9.9166  |
| INFLAT | -0.91140     | -10.361  | -12.684  | -11.297  | -10.772  |
|        |              |          |          |          |          |

# **Graphical Residual Analysis**

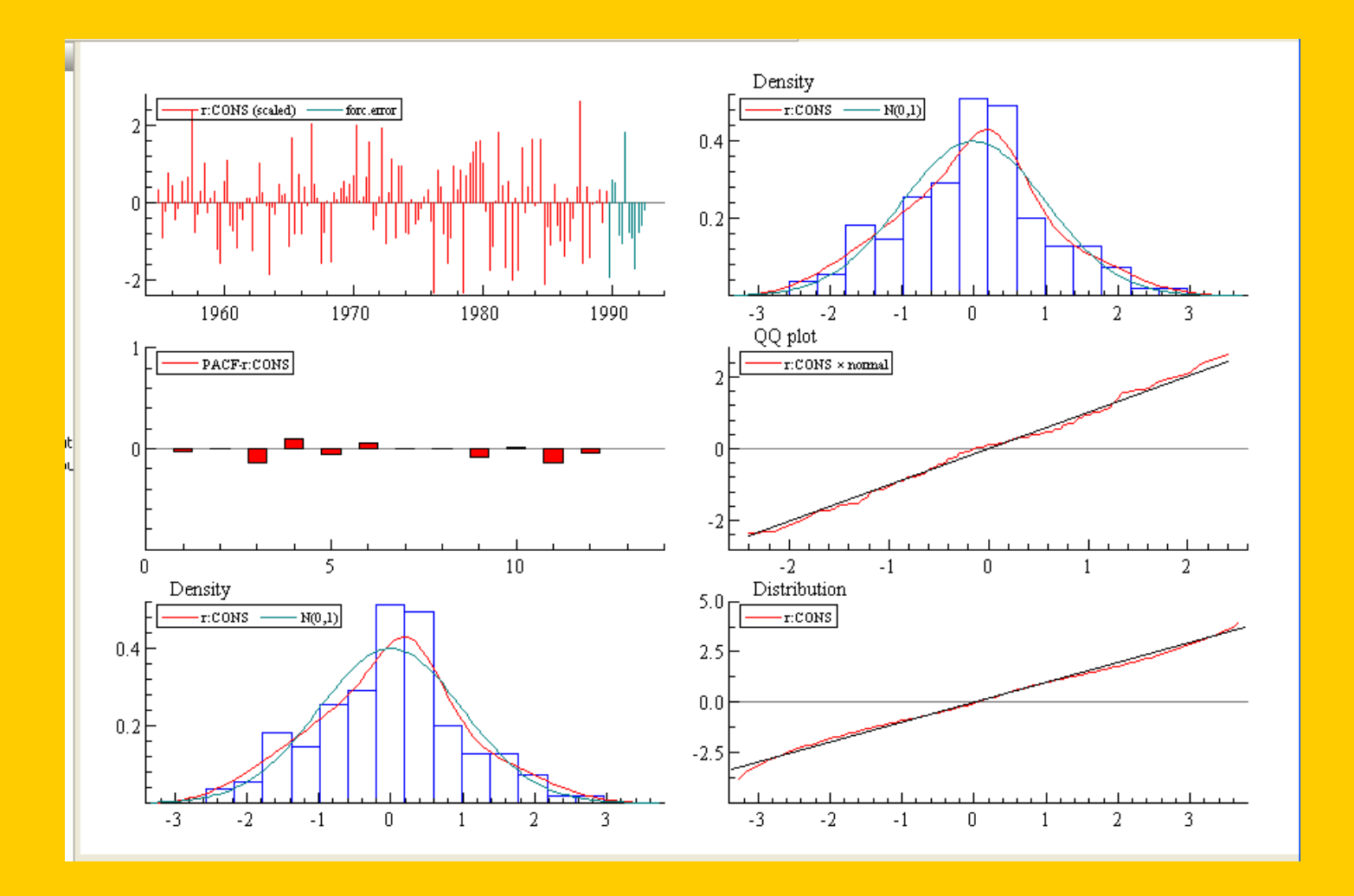

# Model Graphics can be paneled

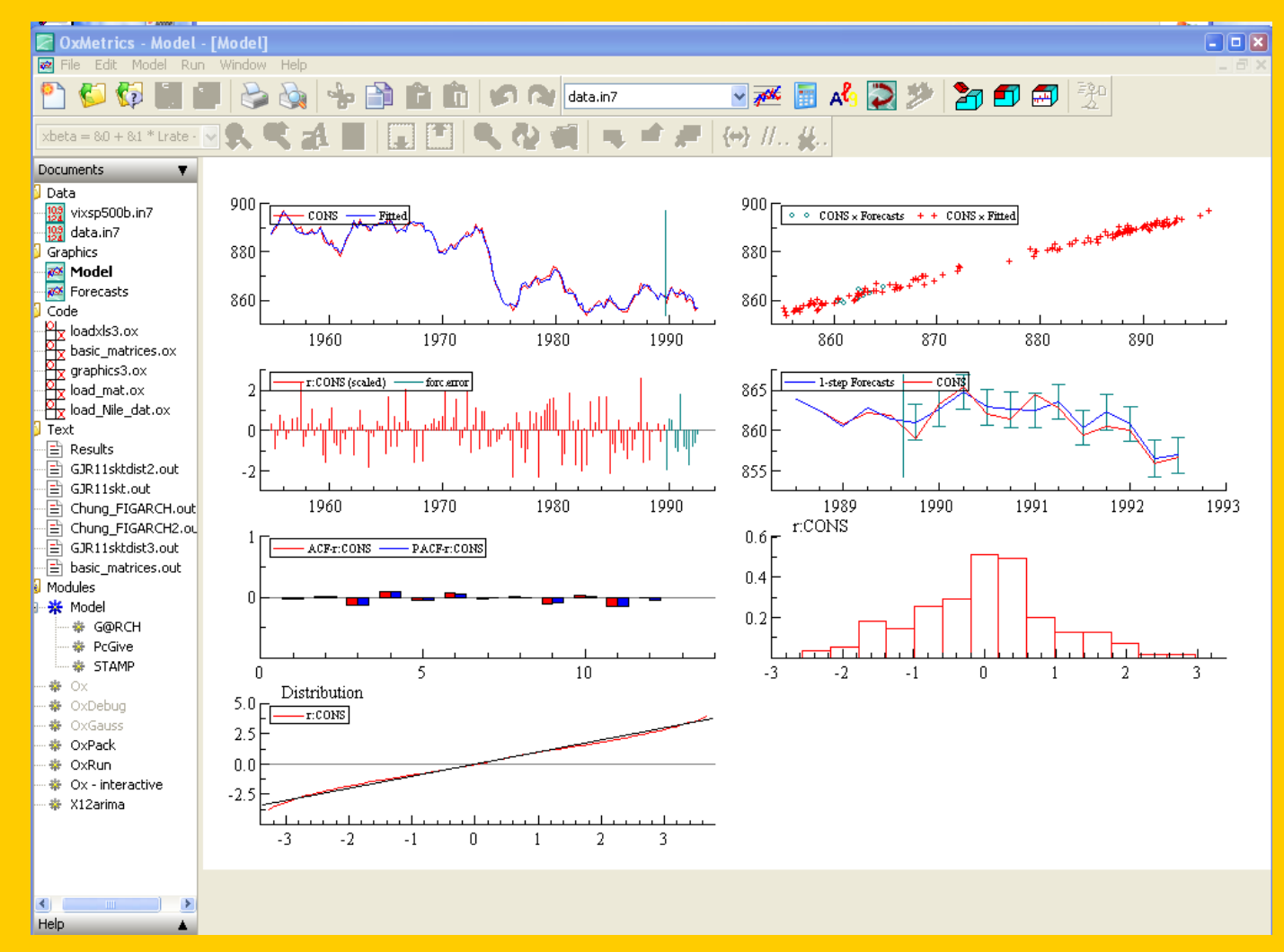

#### Out-of-Sample Forecasting (Or Generated Individually)

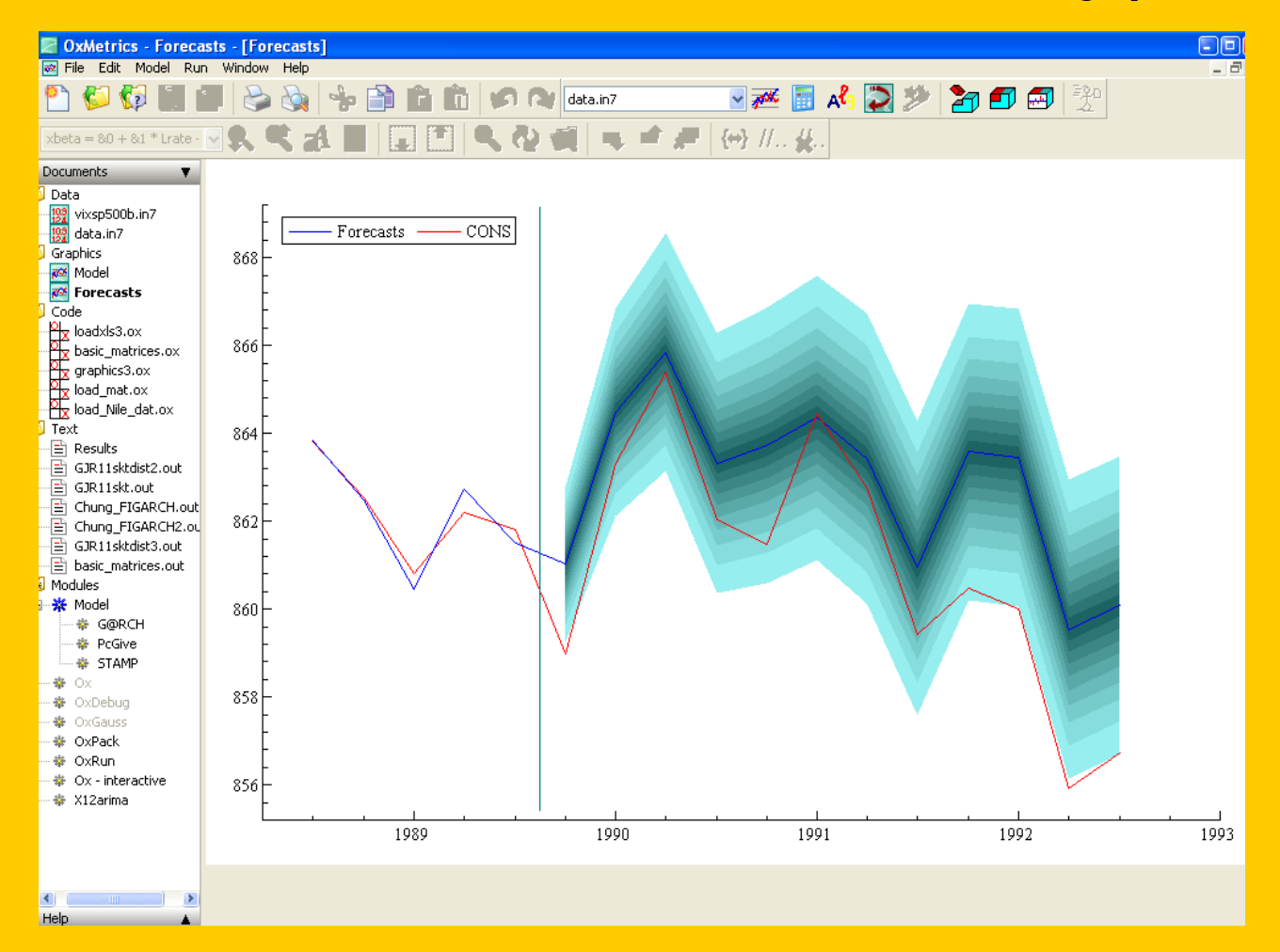

### Or Customized to your needs

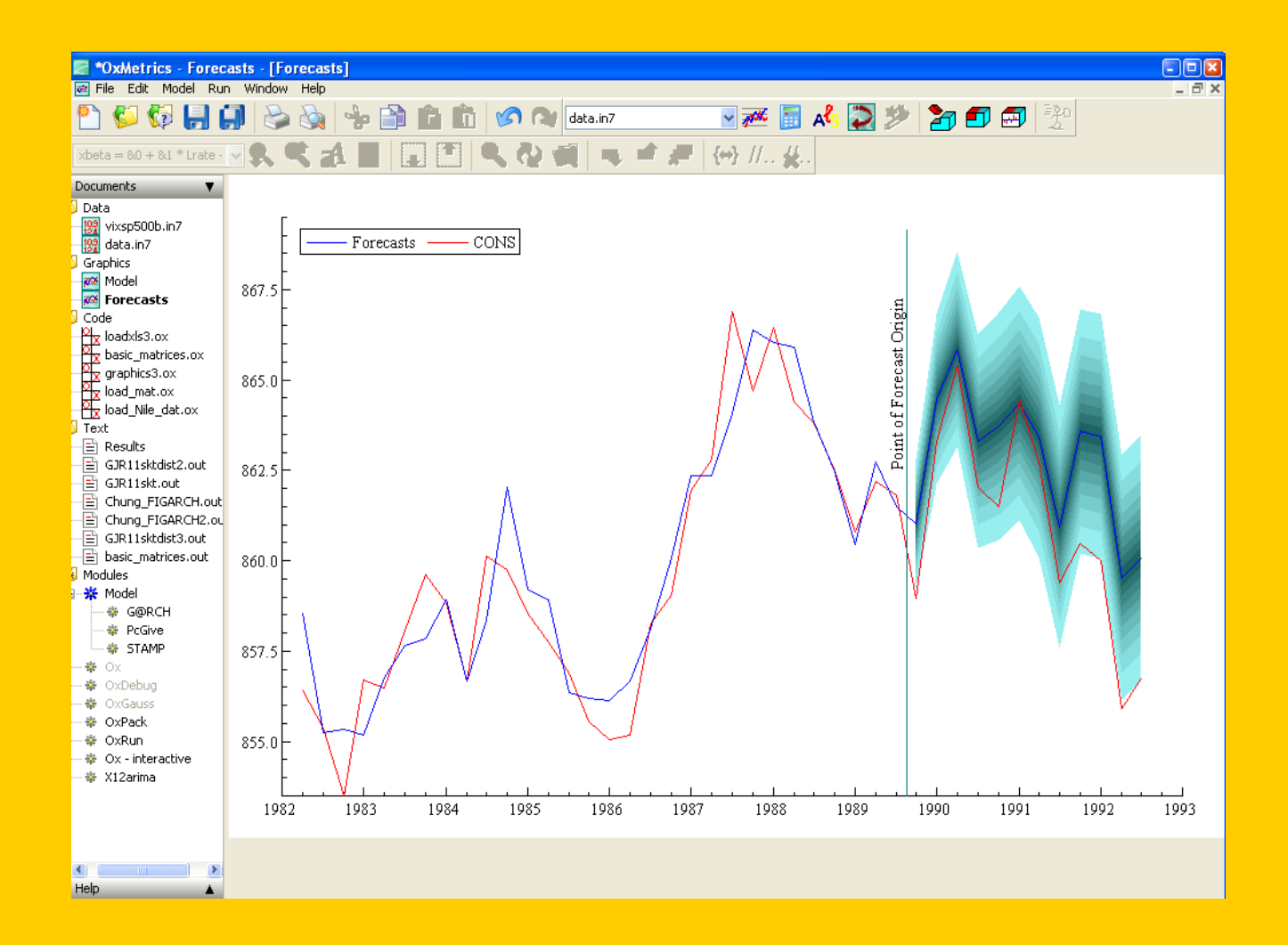

### Residuals, Fitted values, and forecasts may be stored for future analysis.

| Stor | e in Database - Single-e | quation Dynamic Modelling | × |
|------|--------------------------|---------------------------|---|
|      | Store in database        |                           |   |
|      | Residuals                |                           |   |
|      | Fitted values            |                           |   |
|      | Structural residuals     |                           |   |
|      | Forecasts                |                           |   |
|      | Dynamic simulations      |                           |   |
| +    | Recursive results        |                           |   |
| +    | Non-linear estimation    |                           |   |
|      |                          |                           |   |
|      |                          |                           |   |
|      |                          |                           |   |
|      |                          |                           |   |
|      |                          |                           |   |
|      |                          |                           |   |
|      |                          |                           |   |
|      |                          |                           |   |
|      |                          |                           |   |
|      |                          |                           |   |
|      |                          |                           |   |
|      |                          |                           |   |
|      |                          |                           |   |
|      |                          |                           |   |
|      |                          | OK Cancel                 |   |

# Dummy Saturation is another outlier detection option

| Model Settings - Single-equati | on Dynamic Modelling |              |            |
|--------------------------------|----------------------|--------------|------------|
| Choose a model type:           |                      |              |            |
| Ordinary least squares         | ۲                    |              |            |
| Instrumental variables         | 0                    |              |            |
| Autoregressive least squares   | 0                    |              |            |
| from lag                       | 1                    |              |            |
| to lag                         | 1                    |              |            |
|                                |                      | Outlier dete | ction with |
| Choose the Autometrics op      | tions:               | dummy satu   | ration     |
| Automatic model selection      |                      |              |            |
| Target size                    | Default: 0.05        |              |            |
| Outlier detection              | Dummy saturation     |              |            |
| Pre-search lag reduction       |                      |              |            |
| Advanced Autometrics settings  |                      |              |            |
|                                |                      |              |            |
|                                |                      |              |            |
|                                |                      |              |            |
|                                |                      |              |            |
|                                |                      |              |            |
|                                |                      |              |            |
|                                |                      |              |            |
|                                |                      |              |            |
|                                |                      |              |            |
|                                | OK Cancel            |              |            |

# **The Dummy Saturation Option**

 Opting for dummy saturation will automatically reveal additive outliers in the data.

| The dataset is: C:\Program Files\OxMetrics5\data\data.in7 |             |            |         |          |                       |  |
|-----------------------------------------------------------|-------------|------------|---------|----------|-----------------------|--|
| The estimation sample is: 1955(1) - 1992(3)               |             |            |         |          |                       |  |
|                                                           |             |            |         |          |                       |  |
|                                                           | Coefficient | Std.Error  | t-value | t-prob   | Part.R <sup>^</sup> 2 |  |
| CONS_1                                                    | 0.835649    | 0.02154    | 38.8    | 0.0000   | 0.9127                |  |
| INC                                                       | 0.497909    | 0.02722    | 18.3    | 0.0000   | 0.6992                |  |
| INC_1                                                     | -0.297895   | 0.03336    | -8.93   | 0.0000   | 0.3564                |  |
| INFLAT                                                    | -0.947522   | 0.08393    | -11.3   | 0.0000   | 0.4695                |  |
| OUTPUT_3                                                  | -0.0275453  | 0.01317    | -2.09   | 0.0383   | 0.0295                |  |
| I:1976(2)                                                 | -2.84717    | 1.070      | -2.66   | 0.0087   | 0.0469                |  |
| I:1987(3)                                                 | 3.30161     | 1.057      | 3.12    | 0.0022   | 0.0634                |  |
|                                                           |             |            |         |          |                       |  |
| sigma                                                     | 1.04351     | RSS        |         | 156.8049 | 968                   |  |
| log-likelihood                                            | -217.108    | DW         |         | 1        | .97                   |  |
| no. of observation                                        | s 151       | no. of par | ameters |          | 7                     |  |
| mean(CONS)                                                | 875.415     | var(CONS)  |         | 186.3    | 147                   |  |
# Comparative Model Analysis (progress)

| rogress - Single-equation Dynamic Modelling 🛛 🛛           |
|-----------------------------------------------------------|
| ✓ BQ(3) 5 x 154 -227.140 OLS                              |
| EQ(2) 5 x 139 -204.878 OLS<br>GUM(1) not estimated        |
|                                                           |
|                                                           |
|                                                           |
|                                                           |
|                                                           |
|                                                           |
|                                                           |
|                                                           |
|                                                           |
|                                                           |
|                                                           |
|                                                           |
|                                                           |
| < Del > Mark Specific to General Mark General to Specific |
|                                                           |
| OK Cancel                                                 |
|                                                           |

# Autometrics can also model multivariate models

- Unrestricted Vector Autoregression
- Automatic outlier identification and modeling
- Blockwise modeling allows models with observations < # variables</li>
  - For omitted regressors
  - For lag reduction
  - For specification criteria
  - For outlier detection and modeling

## An Unrestricted Vector Autoregression

| Formulate - Multiple-equation Dynamic Mo     | delling - MulTut1.i | in7                         |  |
|----------------------------------------------|---------------------|-----------------------------|--|
| Selection                                    | Lags                | Database                    |  |
| Y Ya<br>U Constant<br>Ya_1<br>Ya_2<br>Ya_3   | Lag 0 to 💌<br>4     | Ya<br>Yb<br>Yc<br>Yd        |  |
| Ya_4<br>Y Yb<br>Yb_1<br>Yb_2<br>Yb_3<br>Yb_4 | <<                  |                             |  |
| Yc<br>Yc_1<br>Yc_2<br>Yc_3<br>Yc_4           |                     |                             |  |
| Yd_1<br>Yd_2<br>Yd_3<br>Yd_4                 | Clear>>             | Constant CSeasonal<br>Trend |  |
| Z: regressor Set                             |                     | Seasonal<br>MulTut1.in7     |  |
|                                              | к Са                | ncel                        |  |

# **Check the Autometrics selection**

| Mod | lel Settings - Multiple-equation Dyn     | amic Modelling | × |
|-----|------------------------------------------|----------------|---|
|     | Choose a model type:                     |                |   |
|     | Unrestricted system                      | •              |   |
|     | Cointegrated VAR                         | 0              |   |
|     | Simultaneous equations model             | 0              |   |
|     | Constrained simultaneous equations model | 0              |   |
|     |                                          |                |   |
|     | Choose the Autometrics options:          |                |   |
|     | Automatic model selection                |                |   |
|     | Target size                              | Default: 0.05  |   |
|     | Outlier detection                        | None           |   |
|     | Pre-search lag reduction                 |                |   |
|     | Advanced Autometrics settings            |                |   |
|     |                                          |                |   |
|     |                                          |                |   |
|     |                                          |                |   |
|     |                                          |                |   |
|     |                                          |                |   |
|     |                                          |                |   |
|     |                                          |                |   |
|     |                                          |                |   |
|     |                                          |                |   |
|     |                                          |                |   |
|     |                                          |                |   |
|     |                                          |                |   |

## **Define the estimation sample**

| Estimate - Multiple-eq | juation Dynamic Modelling 🛛 🛛 🔀 |
|------------------------|---------------------------------|
| Choose the estima      | tion sample:                    |
| Selection sample       | 1951(1) - 2004(4)               |
| Estimation starts at   | 1951(1)                         |
| Estimation ends at     | 2004(4)                         |
| Less forecasts         | 8                               |
|                        |                                 |
| Choose the estima      | tion method:                    |
| Estimation method:     | Ordinary Least Squares          |
| Recursive estimation   |                                 |
| Initialization         | 10                              |
|                        |                                 |
|                        |                                 |
|                        |                                 |
|                        |                                 |
|                        |                                 |
|                        |                                 |
|                        |                                 |
|                        |                                 |
|                        |                                 |
|                        |                                 |
|                        |                                 |
|                        |                                 |
|                        | OK Cancel                       |

## **Vector Autoregression output**

| 0.168830<br>-0.369900<br>0.379201<br>0.102550<br>-0.255820<br>0.0791111<br>12 RSS = 0.02<br>1279.03305<br>.56288247e-008<br>0.999999<br>ions 208 | 0.1089<br>0.1175<br>0.05911<br>0.06987<br>0.05576<br>107593279<br>-T/2log Ome<br>log Y'Y/T <br>R^2(LM)<br>no. of para | 0.1033<br>0.1189<br>0.07263<br>0.07986<br>0.05069<br>ga  18<br>-3.<br>meters                                                                                                    | -3.58<br>3.19<br>1.41<br>-3.20<br>1.56<br>669.31148<br>66896302<br>0.999002<br>18                                                                                                    | 0.0004<br>0.0017<br>0.1595<br>0.0016<br>0.1202                                                                                                    |                                                                                                    |                                                                                                    |
|----------------------------------------------------------------------------------------------------|----------------------------------------------------------------------------------------------------|----------------------------------------------------------------------------------------------------|----------------------------------------------------------------------------------------------------|----------------------------------------------------------------------------------------------------|----------------------------------------------------------------------------------------------------|----------------------------------------------------------------------------------------------------|
| 0.168830<br>-0.369900<br>0.379201<br>0.102550<br>-0.255820<br>0.0791111<br>12 RSS = 0.02<br>1279.03305<br>.56288247e-008<br>0.999999<br>ions 208 | 0.1089<br>0.1175<br>0.05911<br>0.06987<br>0.05576<br>107593279<br>-T/2log Ome<br>log Y'Y/T <br>R^2(LM)<br>no. of para | 0.1033<br>0.1189<br>0.07263<br>0.07986<br>0.05069<br>ga  18<br>-3.<br>meters                                                                                                    | -3.58<br>3.19<br>1.41<br>-3.20<br>1.56<br>669.31148<br>66896302<br>0.999002<br>18                                                                                                    | 0.0004<br>0.0017<br>0.1595<br>0.0016<br>0.1202                                                                                                    |                                                                                                    |                                                                                                    |
| 0.168830<br>-0.369900<br>0.379201<br>0.102550<br>-0.255820<br>0.0791111<br>12 RSS = 0.02<br>1279.03305<br>.56288247e-008<br>0.999999             | 0.1089<br>0.1175<br>0.05911<br>0.06987<br>0.05576<br>107593279<br>-T/2log Ome<br>log Y'Y/T <br>R^2(LM)                | 0.1033<br>0.1189<br>0.07263<br>0.07986<br>0.05069<br>ga  18<br>-3.                                                                                                    | -3.58<br>3.19<br>1.41<br>-3.20<br>1.56<br>669.31148<br>66896302<br>0.999002                                                                                                    | 0.0004<br>0.0017<br>0.1595<br>0.0016<br>0.1202                                                                                                    |                                                                                                    |                                                                                                    |
| 0.168830<br>-0.369900<br>0.379201<br>0.102550<br>-0.255820<br>0.0791111<br>12 RSS = 0.02<br>1279.03305<br>.56288247e-008                         | 0.1089<br>0.1175<br>0.05911<br>0.06987<br>0.05576<br>107593279<br>-T/210g Ome<br>log Y'Y/T                            | 0.1033<br>0.1189<br>0.07263<br>0.07986<br>0.05069<br>ga  18<br>-3.                                                                                                    | -3.58<br>3.19<br>1.41<br>-3.20<br>1.56<br>669.31148<br>66896302                                                                                                    | 0.0004<br>0.0017<br>0.1595<br>0.0016<br>0.1202                                                                                                    |                                                                                                    |                                                                                                    |
| 0.168830<br>-0.369900<br>0.379201<br>0.102550<br>-0.255820<br>0.0791111<br>12 RSS = 0.02<br>1279.03305                                           | 0.1089<br>0.1175<br>0.05911<br>0.06987<br>0.05576<br>107593279<br>-T/2log Ome                                         | 0.1033<br>0.1189<br>0.07263<br>0.07986<br>0.05069<br>ga  18                                                                                                    | -3.58<br>3.19<br>1.41<br>-3.20<br>1.56                                                                                                    | 0.0004<br>0.0017<br>0.1595<br>0.0016<br>0.1202                                                                                                    |                                                                                                    |                                                                                                    |
| 0.168830<br>-0.369900<br>0.379201<br>0.102550<br>-0.255820<br>0.0791111<br>12 RSS = 0.02                                                         | 0.1089<br>0.1175<br>0.05911<br>0.06987<br>0.05576                                                                     | 0.1033<br>0.1189<br>0.07263<br>0.07986<br>0.05069                                                                                                    | -3.58<br>3.19<br>1.41<br>-3.20<br>1.56                                                                                                    | 0.0004<br>0.0017<br>0.1595<br>0.0016<br>0.1202                                                                                                    |                                                                                                    |                                                                                                    |
| 0.168830<br>-0.369900<br>0.379201<br>0.102550<br>-0.255820<br>0.0791111                                                                          | 0.1089<br>0.1175<br>0.05911<br>0.06987<br>0.05576                                                                     | 0.1033<br>0.1189<br>0.07263<br>0.07986<br>0.05069                                                                                                    | -3.58<br>3.19<br>1.41<br>-3.20<br>1.56                                                                                                    | 0.0004<br>0.0017<br>0.1595<br>0.0016<br>0.1202                                                                                                    |                                                                                                    |                                                                                                    |
| 0.168830<br>-0.369900<br>0.379201<br>0.102550<br>-0.255820                                                                                       | 0.1089<br>0.1175<br>0.05911<br>0.06987                                                                                | 0.1033<br>0.1189<br>0.07263<br>0.07986                                                                                                    | -3.58<br>3.19<br>1.41<br>-3.20                                                                                                    | 0.0004<br>0.0017<br>0.1595<br>0.0016                                                                                                    |                                                                                                    |                                                                                                    |
| 0.168830<br>-0.369900<br>0.379201<br>0.102550                                                                                                    | 0.1089<br>0.1175<br>0.05911                                                                                           | 0.1033<br>0.1189<br>0.07263                                                                                                    | -3.58<br>3.19<br>1.41                                                                                                    | 0.0004<br>0.0017<br>0.1595                                                                                                    |                                                                                                    |                                                                                                    |
| 0.168830<br>-0.369900<br>0.379201                                                                                                    | 0.1089<br>0.1175                                                                                                    | 0.1033<br>0.1189                                                                                                    | -3.58<br>3.19                                                                                                    | 0.0004<br>0.0017                                                                                                    |                                                                                                    |                                                                                                    |
| 0.168830<br>-0.369900                                                                                                    | 0.1089                                                                                                    | 0.1033                                                                                                    | -3.58                                                                                                    | 0.0004                                                                                                    |                                                                                                    |                                                                                                    |
| 0.168830                                                                                                    |                                                                                                    |                                                                                                    |                                                                                                    |                                                                                                    |                                                                                                    |                                                                                                    |
|                                                                                                    | 0.06740                                                                                                    | 0.06426                                                                                                    | 2.63                                                                                                    | 0.0093                                                                                                    |                                                                                                    |                                                                                                    |
| 0.843141                                                                                                    | 0.06635                                                                                                    | 0.06285                                                                                                    | 13.4                                                                                                    | 0.0000                                                                                                    |                                                                                                    |                                                                                                    |
| -0.00553180                                                                                                    | 0.04860                                                                                                    | 0.04348                                                                                                    | -0.127                                                                                                    | 0.8989                                                                                                    |                                                                                                    |                                                                                                    |
| -0.0122296                                                                                                    | 0.05299                                                                                                    | 0.04804                                                                                                    | -0.255                                                                                                    | 0.7993                                                                                                    |                                                                                                    |                                                                                                    |
| Coefficient                                                                                                    | Std.Error                                                                                                    | HACSE                                                                                                    | t-HACSE                                                                                                    | t-prob                                                                                                    |                                                                                                    |                                                                                                    |
| c: Yb                                                                                                    |                                                                                                    |                                                                                                    |                                                                                                    |                                                                                                    |                                                                                                    |                                                                                                    |
| 38 RSS = 0.03                                                                                                    | 211594175                                                                                                    |                                                                                                    |                                                                                                    |                                                                                                    |                                                                                                    |                                                                                                    |
| 0.06/130/                                                                                                    | 0.06883                                                                                                    | 0.05665                                                                                                    | 1.18                                                                                                    | 0.2375                                                                                                    |                                                                                                    |                                                                                                    |
| -0.232570                                                                                                    | 0.08625                                                                                                    | 0.08749                                                                                                    | -2.66                                                                                                    | 0.0085                                                                                                    |                                                                                                    |                                                                                                    |
| -0.523929                                                                                                    | 0.07297                                                                                                    | 0.07766                                                                                                    | -6.75                                                                                                    | 0.0000                                                                                                    |                                                                                                    |                                                                                                    |
| 0.176671                                                                                                    | 0.1450                                                                                                    | 0.1478                                                                                                    | 1.20                                                                                                    | 0.2332                                                                                                    |                                                                                                    |                                                                                                    |
| -0.905628                                                                                                    | 0.1345                                                                                                    | 0.1279                                                                                                    | -7.08                                                                                                    | 0.0000                                                                                                    |                                                                                                    |                                                                                                    |
| -0.191287                                                                                                    | 0.08320                                                                                                    | 0.07687                                                                                                    | -2.49                                                                                                    | 0.0137                                                                                                    |                                                                                                    |                                                                                                    |
| 0.295147                                                                                                    | 0.08190                                                                                                    | 0.07584                                                                                                    | 3.89                                                                                                    | 0.0001                                                                                                    |                                                                                                    |                                                                                                    |
| 0.286423                                                                                                    | 0.05999                                                                                                    | 0.05640                                                                                                    | 5.08                                                                                                    | 0.0000                                                                                                    |                                                                                                    |                                                                                                    |
| 0.606263                                                                                                    | 0.06542                                                                                                    | 0.06185                                                                                                    | 9.80                                                                                                    | 0.0000                                                                                                    |                                                                                                    |                                                                                                    |
| Coefficient                                                                                                    | Std.Error                                                                                                    | HACSE                                                                                                    | t-HACSE                                                                                                    | t-prob                                                                                                    |                                                                                                    |                                                                                                    |
| c: Ya                                                                                                    |                                                                                                    |                                                                                                    |                                                                                                    |                                                                                                    |                                                                                                    |                                                                                                    |
| Indefon Sample                                                                                                    | 15. 1551(1)                                                                                                    | 2002(1)                                                                                                    |                                                                                                    |                                                                                                    |                                                                                                    |                                                                                                    |
| metion comple                                                                                                    | /gram files(∪<br>ia• 1051/1)                                                                                          | _ 2002(4)                                                                                                    | uacayMull                                                                                                    | uc1.117                                                                                                    |                                                                                                    |                                                                                                    |
| anat in. C.\Dwa                                                                                                    | man Files                                                                                                    |                                                                                                    | detel No.17                                                                                                    |                                                                                                    |                                                                                                    |                                                                                                    |
| :: i                                                                                                    | <pre>xset is: C:\Pro<br/>imation sample<br/>Coefficient</pre>                                                         | <pre>iset is: C:\Program Files\0 imation sample is: 1951(1) :: Ya Coefficient Std.Error             0.606263            0.06542             0.286423            0.05999             0.295147            0.08190             -0.191287            0.08320             -0.905628            0.1345             0.176671       0.1450             -0.523929       0.07297             -0.232570       0.08625             0.0671307       0.06883</pre> | <pre>set is: C:\Program Files\OxMetrics5\ imation sample is: 1951(1) - 2002(4) :: Ya Coefficient Std.Error HACSE     0.606263    0.06542    0.06185     0.286423    0.05999    0.05640     0.295147    0.08190    0.07584     -0.191287    0.08320    0.07687     -0.905628    0.1345    0.1279     0.176671    0.1450    0.1478     -0.523929    0.07297    0.07766     -0.232570    0.08625    0.08749     0.0671307    0.06883    0.05665 </pre> | <pre>iset is: C:\Program Files\OxMetricsS\data\MulT imation sample is: 1951(1) - 2002(4) :: Ya Coefficient Std.Error HACSE t-HACSE     0.606263   0.06542   0.06185   9.80     0.286423   0.05999   0.05640   5.08     0.295147   0.08190   0.07584   3.89     -0.191287   0.08320   0.07687 -2.49     -0.905628   0.1345   0.1279 -7.08     0.176671   0.1450   0.1478   1.20     -0.523929   0.07297   0.07766 -6.75     -0.232570   0.08625   0.08749 -2.66     0.0671307   0.06883   0.05665   1.18</pre> | <pre>aset is: C:\Program Files\OxMetrics5\data\MulTut1.in7 imation sample is: 1951(1) - 2002(4)  :: Ya Coefficient Std.Error HACSE t-HACSE t-prob     0.606263    0.06542    0.06185    9.80    0.0000     0.286423    0.05999    0.05640    5.08    0.0000     0.295147    0.08190    0.07584    3.89    0.0011     -0.191287    0.08320    0.07687    -2.49    0.0137     -0.905628    0.1345    0.1279    -7.08    0.0000     0.176671    0.1450    0.1478    1.20    0.2332     -0.523929    0.07297    0.07766    -6.75    0.0000     -0.232570    0.08625    0.08749    -2.66    0.0085     0.0671307    0.06883    0.05665    1.18    0.2375 </pre> | <pre>iset 1s: C:\Program Files()XMetricsS(data(Mullut1.1h7) imation sample is: 1951(1) - 2002(4) :: Ya Coefficient Std.Error HACSE t-HACSE t-prob</pre> |

#### **Misspecification test output**

F-test on regressors except unrestricted: F(16,396) = 31591.2 [0.0000] \*\* F-tests on retained regressors, F(2,198) = Ya 1 42.7338 [0.000] \*\* Ya 2 11.3421 [0.000]\*\* 88.3598 [0.000] \*\* Yb 2 5.57155 [0.004] \*\* Yb 1 6.05194 [0.003]\*\* Yc 29.0741 [0.000] \*\* Yc 1 Yd 26.7710 [0.000] \*\* Yd 1 10.6148 [0.000]\*\* Constant U 1.52068 [0.221] correlation of URF residuals (standard deviations on diagonal) Ya Yb 0.012704 -0.032341Ya. Vh. -0.032341 0.010291 correlation between actual and fitted Ya Yh 0.99977 0.99954 1-step (ex post) forecast analysis 2003(1) - 2004(4) Parameter constancy forecast tests: using Omega  $Chi^{2}(16) = 13.829 [0.6115] F(16,199) = 0.86430 [0.6111]$ using V[e] Chi<sup>2</sup>(16) = 12.877 [0.6817] F(16,199) = 0.80482 [0.6792] using V[E] Chi<sup>2</sup>(16) = 13.567 [0.6310] F(16,199) = 0.84791 [0.6300] Ya : Portmanteau(12): 5.98075 : Portmanteau(12): 5.69824 Yb. : AR 1-5 test: Ya. F(5, 194) = 0.94690 [0.4518]Yb. : AR 1-5 test: F(5, 194) = 0.43524 [0.8236]: Normality test: Chi<sup>2</sup>(2) = 0.16233 [0.9220] Ya : Normality test: Chi^2(2) = 0.11950 [0.9420] Yb. Ya : ARCH 1-4 test: F(4, 191) = 0.27419 [0.8944]: ARCH 1-4 test: F(4,191) = 1.8443 [0.1220] Yb. Ya : Hetero test: F(16, 182) = 1.4975 [0.1045]: Hetero test: F(16, 182) = 0.67227 [0.8188]Yb. Ya. : Hetero-X test: F(44,154) = 1.4901 [0.0402]\* ٧h : Hetero-X test: F(44,154) = 1.1106 [0.3150] 

#### **Multivariate and cointegration tests**

Vector Portmanteau(12): 30.8591 Vector AR 1-5 test: F(20, 376) =1.0451 [0.4076] Vector Normality test: Chi^2(4) = 0.30101 [0.9897] Vector Hetero test: F(48,536) = 1.1607 [0.2199]Vector Hetero-X test: F(132,456)= 1.2253 [0.0662] I(1) cointegration analysis, 1951(1) - 2002(4) eigenvalue loglik for rank 1141.543 0 1269.711 0.70840 1 0.085735 1279.033 2 rank Trace test [ Prob] Max test [ Prob] Trace test (T-nm) Max test (T-nm) 274.98 [0.000] \*\* 256.34 [0.000] \*\* 0 269.69 [0.000] \*\* 251.41 [0.000] \*\* 18.64 [0.000]\*\* 18.64 [0.000]\*\* 18.29 [0.000] \*\* 18.29 [0.000] \*\* 1

## **Graphical forecasts from VAR**

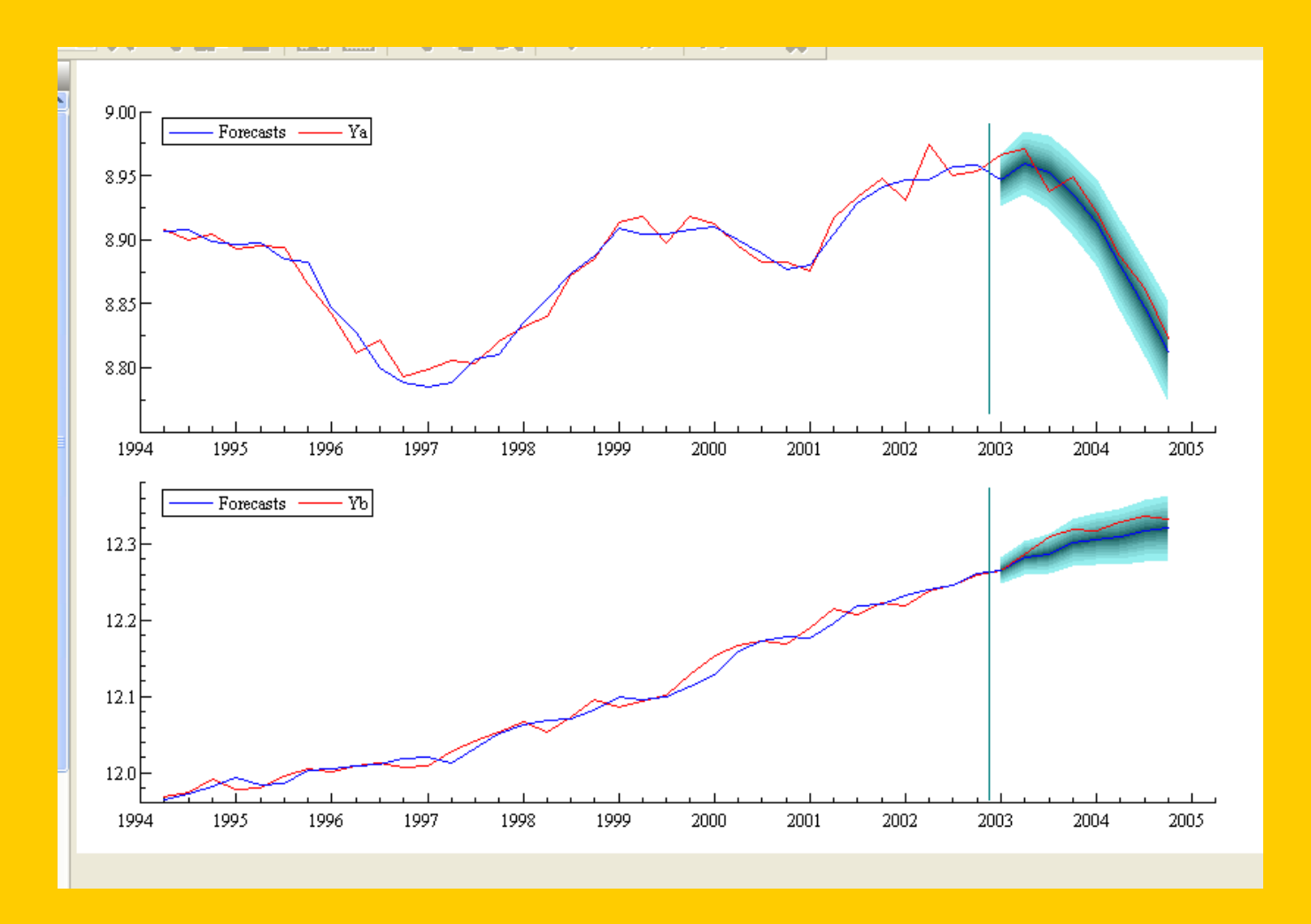